# **BHKW-Modulsteuerung**

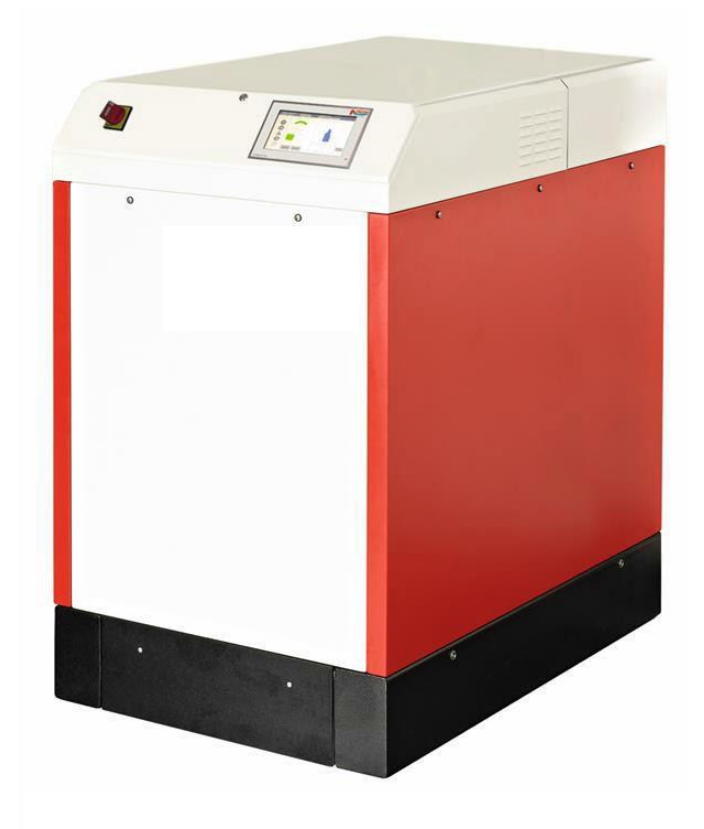

## Inhaltsverzeichnis

| 1 | Bedier | ungsanleitung                                                 | 3 |
|---|--------|---------------------------------------------------------------|---|
|   | 1.1    | Einführung                                                    | 3 |
|   | 1.2    | Menüstruktur                                                  | 3 |
|   | 1.3    | Grundbild                                                     | 5 |
|   |        | 1.3.1 Schornsteinfeger-Funktion                               | 7 |
|   | 1.4    | Details – Menüstruktur 1                                      | 8 |
|   |        | 1.4.1 Historie – Menüstruktur 1.1.                            | 8 |
|   |        | 1.4.2 Energie, Leistung, Netz, Motor (Menüstruktur 1.2.)      | 6 |
|   |        | 1.4.3 Temperaturen (Menüstruktur 1.3.)1                       | 7 |
|   |        | 1.4.4 Ölwechsel / Serviceintervall (Menüstruktur 1.4.)        | 8 |
|   |        | 1.4.5 Systeminfo / Sprache (Menüstruktur 1.5.)1               | 9 |
|   | 1.5    | Code / Setup (Menüstruktur 2.)                                | 0 |
|   | 1.6    | Benutzerebene 02                                              | 0 |
|   |        | 1.6.1 Leistungskennlinie (Menüstruktur 2.1.)                  | 1 |
|   |        | 1.6.2 Fahrplan (Menüstruktur 2.2.)                            | 2 |
|   |        | 1.6.3 Uhrzeit / Datum (Menüstruktur 2.3.)2                    | 4 |
|   |        | 1.6.4 LAN (Menüstruktur 2.4)2                                 | 5 |
|   |        | 1.6.5 E-Mail (Menüstruktur 2.5)2                              | 6 |
|   |        | 1.6.6 Zusatzfunktionen (Menüstruktur 2.6.)2                   | 7 |
|   | 1.7    | Benutzerebene 1                                               | 6 |
|   |        | 1.7.1 Ölwechsel                                               | 6 |
|   |        | 1.7.2 Serviceintervall                                        | 6 |
|   |        | 1.7.3 Leistungsvorgabe (extern)                               | 8 |
|   |        | 1.7.4 Frischölpumpe (nur für Servicetechniker)                | 9 |
|   |        | 1.7.5 Anlagenbetreiber (nur für Servicetechniker)4            | 0 |
|   | 1.8    | Benutzerebene 24                                              | 1 |
|   |        | 1.8.1 Seriennummer (nur für Servicetechniker)4                | 1 |
|   |        | 1.8.2 Temperaturkonfiguration (nur für Servicetechniker)4     | 2 |
|   |        | 1.8.3 Handsteuerung (nur für Servicetechniker)4               | 3 |
|   |        | 1.8.4 Weitere Parameter (nur für Servicetechniker)4           | 4 |
|   |        | 1.8.5 Parameter speichern / Laden (nur für Servicetechniker)4 | 8 |
|   | 1.9    | Stopp-Modus / Fehler4                                         | 9 |
|   |        | 1.9.1 Fehlerfenster4                                          | 9 |
|   |        | 1.9.2 Fehlerliste                                             | 1 |
|   | 1.10   | Warnung5                                                      | 2 |
|   |        | 1.10.1 Warnliste                                              | 3 |
|   | 1.11   | Automatischer Ölwechsel5                                      | 4 |
|   | 1.12   | Parameterliste5                                               | 5 |
|   |        | 1.12.1 Benutzerebene: 05                                      | 5 |
|   |        | 1.12.2 Benutzerebene: 15                                      | 6 |
|   |        | 1.12.3 Benutzerebene: 25                                      | 6 |
|   | 1.13   | Normen5                                                       | 7 |

## 1 Bedienungsanleitung

#### 1.1 Einführung

Diese Bedienungsanleitung soll dabei helfen, Ihnen den Ablauf Ihrer BHKW-Steuerung näher zu bringen. Wir empfehlen Ihnen, diese Anleitung sorgfältig durchzulesen, bevor Sie Ihre Steuerung bedienen und Einstellungen ändern.

Um Missverständnissen vorzubeugen, achten Sie besonders auf die Hinweise, die wie folgt gekennzeichnet sind:

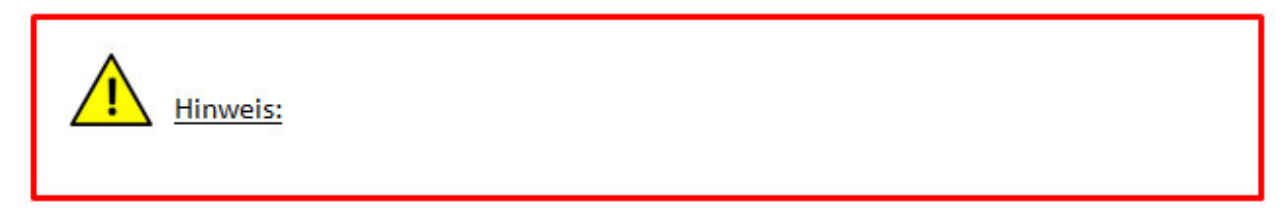

#### 1.2 Menüstruktur

Die Steuerung verfügt über ein 7" Touchpanel, welches Ihnen erlaubt, sich intuitiv in der Menüstruktur zu bewegen. Sie erhalten schnell die gewünschten Informationen über den Systemstatus, den aktuellen Einstellungen, den Energiewerten und der Historie.

Die Menüstruktur ist aufgeteilt in Hauptmenüs und die jeweils dazugehörigen Untermenüs. Weiterhin beinhaltet die Steuerung mehrere Benutzerebenen, welche durch entsprechende Passworteingaben abgesichert sind.

Zu der Ansicht des Grundbildes und der Details, die zu weiteren Ansichten führen, benötigen Sie kein Passwort.

- 1. Details
  - 1.1. Historie
    - 1.1.1. Jahresdaten
    - 1.1.2. Elektrische Energie
      - 1.1.2.1. Heute
      - 1.1.2.2. Woche
      - 1.1.2.3. Monat
    - 1.1.3. Temperaturen
      - 1.1.3.1. Temperaturen (Woche)
      - 1.1.3.2. Temperaturen (Abschaltung)
    - 1.1.4. Fehler
    - 1.1.5. Loghistorie
    - 1.1.6. Warnhistorie
  - 1.2. Energie Leistung Netz Motor
  - 1.3. Temperaturen
  - 1.4. Ölwechsel / Serviceintervall
  - 1.5. Systeminfo

2. Code / Setup

#### Benutzerebene 0

- 2.1. Leistungskennlinie
- 2.2. Fahrplan
- 2.3. Uhrzeit / Datum
- 2.4. LAN
- 2.5. Email
- 2.6. Zusatzfunktionen
  - 2.6.1. Binärausgänge
  - 2.6.2. Kesselsperre
  - 2.6.3. Kaskade
  - 2.6.4. Wärmelastzuschaltung
  - 2.6.5. Pumpensteuerung

## Ab Benutzerebene 1

- 2.6.6. Ölwechsel
- 2.6.7. Serviceintervalle
- 2.6.8. Leistungsvorgaben
- 2.6.9. Frischölpumpen
- 2.6.10. Anlagenbetreiber
- 2.6.11. Seriennummer

### Ab Benutzerebene 2

- 2.6.12. Temperaturkonfiguration
- 2.6.13. Handsteuerung
- 2.6.14. Weitere Parameter
  - 2.6.14.1. Automatikbetrieb
  - 2.6.14.2. Regelung
  - 2.6.14.3. Statistik
  - 2.6.14.4. Sonstiges
- 2.6.15. Parameter speichern / laden

## 1.3 Grundbild

Das Grundbild enthält die wichtigsten Informationen im Überblick. Darüber hinaus ist es Ihr Ausgangspunkt, um in die weiteren Einstellungsmöglichkeiten und an weitere Informationen zu gelangen. Das Grundbild zeigt 10 Bereiche.

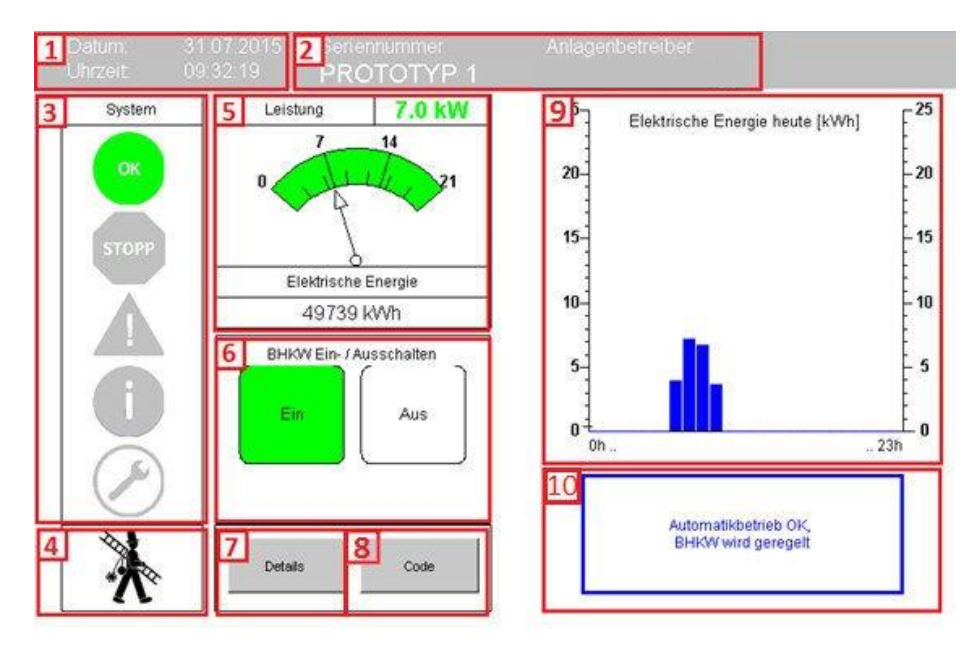

Abbildung 1: Grundbild

- 1. Oben links befinden sich das aktuelle Datum und die aktuelle Uhrzeit.
- 2. In diesem Bereich sehen Sie die individuelle Seriennummer des BHKW und den Namen des Anlagenbetreibers.
- 3. Der Systemstatus zeigt den aktuellen Zustand des BHKW an. Der aktuelle Status wird dabei farblich hervorgehoben, während die anderen Betriebszustände grau erscheinen.
- 4. Der Systemstatus ist wie folgt gegliedert:

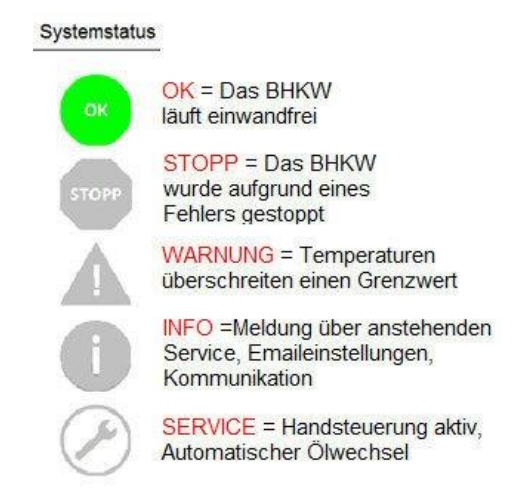

- 5. Schornsteinfeger-Funktion: Diese Funktion dient dem Schornsteinfeger für die regelmäßigen Abgasmessungen. Siehe hierzu auch Abschnitt 4 Schornsteinfeger-Funktion.
- 6. Leistung / Energie: Anzeige der aktuellen elektrischen Wirkleistung als Zahl und in Zeigerform. Darstellung der gesamten gelieferten elektrischen Energie ab dem Datum der Inbetriebnahme des BHKW.
- 7. Ein- und Ausschalten: Durch Betätigen der "Ein-Taste" wird das BHKW eingeschaltet und es erfolgt ein automatisches Anfahren der Maschine mit anschließender Regelung nach der Leistungsvorgabe. Beim einmaligen Betätigen der "Aus-Taste" wird das BHKW abgeschaltet und es erfolgt ein sanftes Herunterfahren. Unterhalb der "Aus-Taste" erscheint die "Hard-Stopp-Taste". Durch Betätigen der "Hard-Stopp-Taste" erfolgt ein schnelles Abschalten des BHKW (Hard-Stopp wird nicht empfohlen).
- 8. Details: Nach Betätigen dieses Button erscheint ein Menü, welches Informationen über die Historie, Energie, Leistung, Netz, Motor, Temperaturen, Ölwechsel, Serviceintervall und Systeminfo liefert.
- 9. Code: Bei Betätigen dieses Buttons gelangen Sie in die Passwort-Anforderung. Nach Eingabe des Passwortes ändert sich die Button-Bezeichnung "Code" in "Setup". Nach nochmaligem Betätigen des nun bezeichneten "Setup"-Button gelangen Sie in die nächste Benutzerebene und es erscheint das Benutzer-Menü.
- **10. Elektrische Energieerzeugung für den aktuellen Tag:** Ein Balkenstrich zeigt die Menge der vom BHKW produzierten Energie (Strom) pro Stunde an.
- **11. Informationsfenster:** Dieses Fenster zeigt den aktuellen Status des BHKW an. Ebenfalls sehen Sie hier, in welcher Betriebsweise sich das BHKW befindet.

## 1.3.1 Schornsteinfeger-Funktion

Für die regelmäßigen Abgasmessungen durch den Schornsteinfeger besteht durch den Schornsteinfeger-Funktion-Button die Möglichkeit, das BHKW auch im Standby-Modus zu starten. Diese Funktion erlaubt Ihnen innerhalb der einstellbaren Zeit (standardmäßig 10 Minuten) unabhängig von der aktuellen Sollleistung die maximale Leistung zu fordern (Punkt 1). Nach 10 Minuten wird die Funktion automatisch gestoppt. Sollten die Messungen vorher beendet sein, kann die Funktion ebenfalls per Hand gestoppt werden. Innerhalb dieses Fensters stehen dem Schornsteinfeger hilfreiche Daten zur Verfügung (Punkt 2).

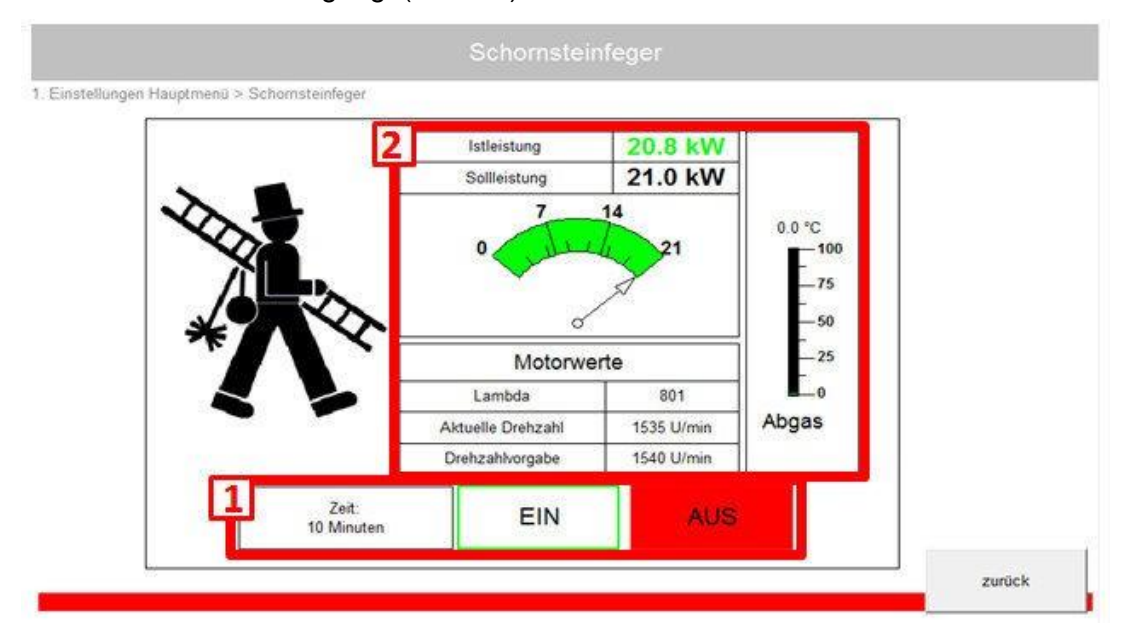

Abbildung 2: Schornsteinfegerfunktion

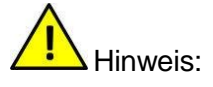

- Das Display muss dabei das Grundbild (siehe Abschnitt 3)zeigen.
- Sollten innerhalb der aktivierten Schornsteinfeger-Funktion Temperaturerhöhungen über die eingestellten Warngrenzen erfolgen, reduziert das BHKW weiterhin die Leistung bis die Temperaturen normale Werte erreichen.
- Erreichen die Temperaturen den Grenzwert für Temperatur-Stopp, fährt das BHKW zügig in den Standby-Modus bzw. in den Stopp-Modus.

#### 1.4 Details – Menüstruktur 1

Beim Betätigen des Buttons "Details" gelangen Sie zur Menüstruktur 1 und es öffnet sich das folgende weiterführende Fenster:

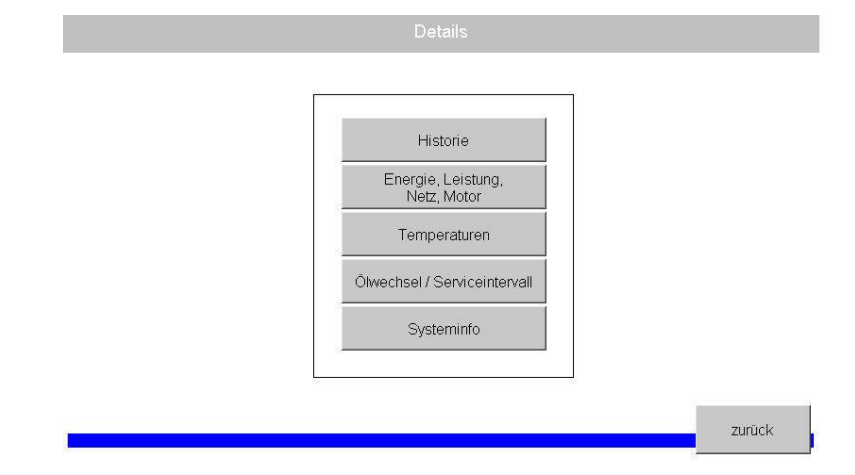

Abbildung 3: Menü – Details

#### 1.4.1 Historie – Menüstruktur 1.1.

Beim Betätigen des Buttons "Historie" gelangen Sie zur Menüstruktur 1.1. und es öffnet sich das folgende weiterführende Fenster. Die Historie umfasst eine Sammlung von Daten, Anzeigewerten und Informationen über die elektrische Energie, Temperaturverläufe, Fehler, Logs, Warnungen, etc. aus der Vergangenheit.

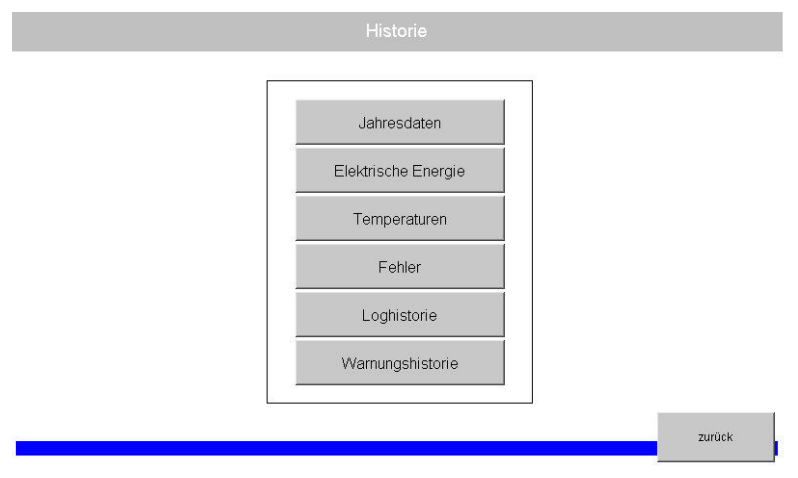

Abbildung 4: Menü - Historie

Jahresdaten: (Menüstruktur 1.1.1.) Beim Betätigen des Buttons "Jahresdaten" gelangen Sie in das nachfolgende Fenster. Mit den Pfeiltasten (siehe Punkt 1 der Abbildung) gelangen sie in das gewünschte Jahr, aus dem Sie die jeweiligen Daten abrufen möchten.

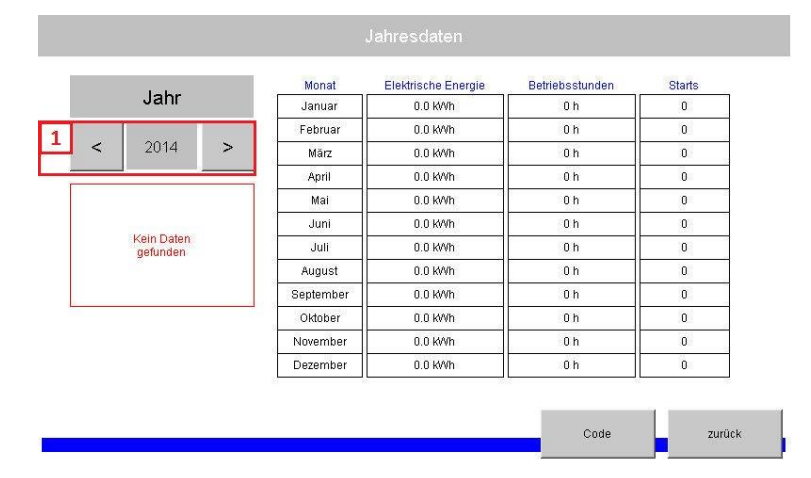

Abbildung 5: Menü - Jahresdaten

**Elektrische Energie: (Menüstruktur 1.1.2.)** Beim Betätigen des Buttons "Elektrische Energie" gelangen Sie in das nachfolgende Fenster, in dem Sie die Anzeige der produzierten elektrischen Energie tagesaktuell, wöchentlich oder monatlich abrufen können.

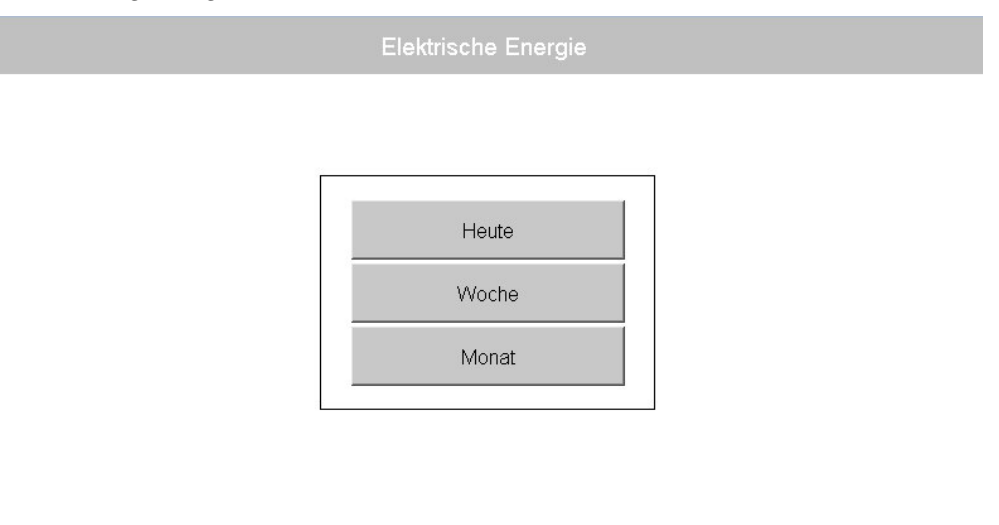

Abbildung 6: Menü - Elektrische Energie 1

| Jhrzeit  | Elektrische Energie |           |           | 25.0            | _−25.0     |
|----------|---------------------|-----------|-----------|-----------------|------------|
| D-1h     | 0.0 KWh             | 12 - 13 h | 0.0 Ki/Vh |                 | [kWh       |
| 1 - 2 h  | 0.0 KWh             | 13-14 h   | 0.0 KWh   | 20.0-           | -20.0      |
| 2 - 3 h  | 0.0 KWh             | 14 - 15 h | 0.0 KWh   |                 | Ē          |
| 3-4h     | 0.0 KWh             | 15-16h    | 0.0 K/Vh  | 15.0-           | -15.0<br>F |
| 4 - 5 h  | 0.0 KWh             | 16-17 h   | 0.0 KWh   | 10.0-           | -10.0      |
| 5-6h     | 0.0 KWh             | 17 - 18 h | 0.0 KWh   |                 | 5          |
| 8-7h     | 3.9 KWh             | 18 - 19 h | 0.0 KWh   | 5.0-            | -5.0       |
| 7 - 8 h  | 7.3 KWh             | 19 - 20 h | 0.0 KWh   |                 | Faa        |
| 3-9h     | 6.8 KVVh            | 20 - 21 h | 0.0 KWh   | 0.0             | 23h        |
| - 10 h   | 6.4 KWh             | 21 - 22 h | 0.0 KWh   |                 | 50000-0037 |
| 0-11 h   | 3.2 KWh             | 22 - 23 h | 0.0 KWh   | Speicherung: OK | Code       |
| 1 - 12 h | 0.0 KWh             | 23 - 24 h | 0.0 k///h |                 |            |

Abbildung 7: Menü - Elektrische Energie 2

zurück

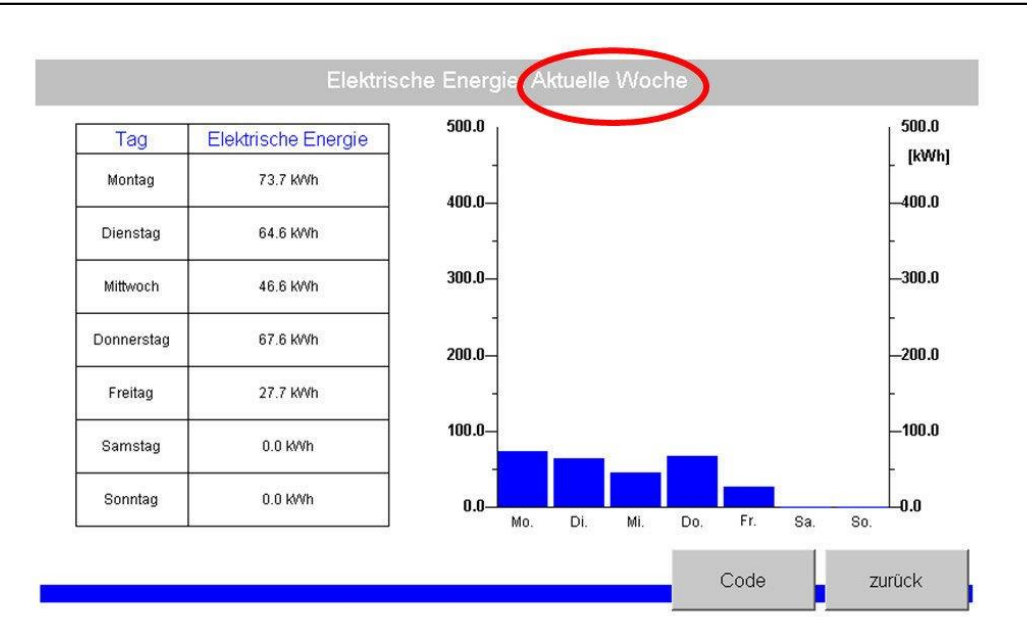

Abbildung 8: Menü - Elektrische Energie 3

| ۲ <sup>500</sup>                                                                                                    | 500.0  | 0.0 kWh  | 16. | Elektrische Energie | Tag |
|----------------------------------------------------------------------------------------------------|--------|----------|-----|---------------------|-----|
| _ [k                                                                                                    |        | 0.0 kWh  | 17. | 0.0 kWh             | )1. |
| -40/                                                                                                    | 400.0- | 0.0 KWh  | 18. | 0.0 KWh             | )2. |
| Ļ                                                                                                    |        | 0.0 kWh  | 19. | 0.0 KWh             | 03. |
| -300                                                                                                    | 300.0- | 0.0 kWh  | 20. | 0.0 kWh             | 04. |
|                                                                                                    |        | 0.0 kWh  | 21. | 0.0 KWh             | 05. |
| 200                                                                                                    | 200.0  | 33.6 kWh | 22. | 0.0 kWh             | 06. |
| -200                                                                                                    | 200.0- | 71.7 kWh | 23. | 0.0 KWh             | 07. |
| İ                                                                                                    |        | 47.7 KWh | 24. | 0.0 KWh             | 08. |
| -100                                                                                                    | 100.0- | 0.0 kWh  | 25. | 0.0 kWh             | 09. |
| . In Hall                                                                                                    | 1 1    | 0.0 kWh  | 26. | 0.0 K/Vh            | 10. |
| 20/21                                                                                                    | 0.0    | 73.7 kWh | 27. | 0.0 KWh             | 11. |
|                                                                                                    | 01     | 64.6 kWh | 28. | 0.0 KWh             | 12. |
| Code                                                                                                    |        | 46.6 kWh | 29. | 0.0 KWh             | 13. |
|                                                                                                    | 1      | 67.6 KWh | 30. | 0.0 K/Vh            | 14. |
| and the second second se | 1      | 27.8 kWh | 31. | 0.0 KWh             | 15  |

Abbildung 9: Menü - Elektrische Energie 4

**Temperaturen: (Menüstruktur 1.1.3.)** Beim Betätigen des Buttons "Temperaturen" können Sie sich die Temperaturverläufe aus den letzten sieben Tagen "Temperaturen (Woche)" von Generatorwicklung, Motoröl, Heizkreisrücklauf, Heizkreisvorlauf, Außentemperatur, Abgas, Motorkühlwassereintritt und Motorkühlwasseraustritt anzeigen lassen.

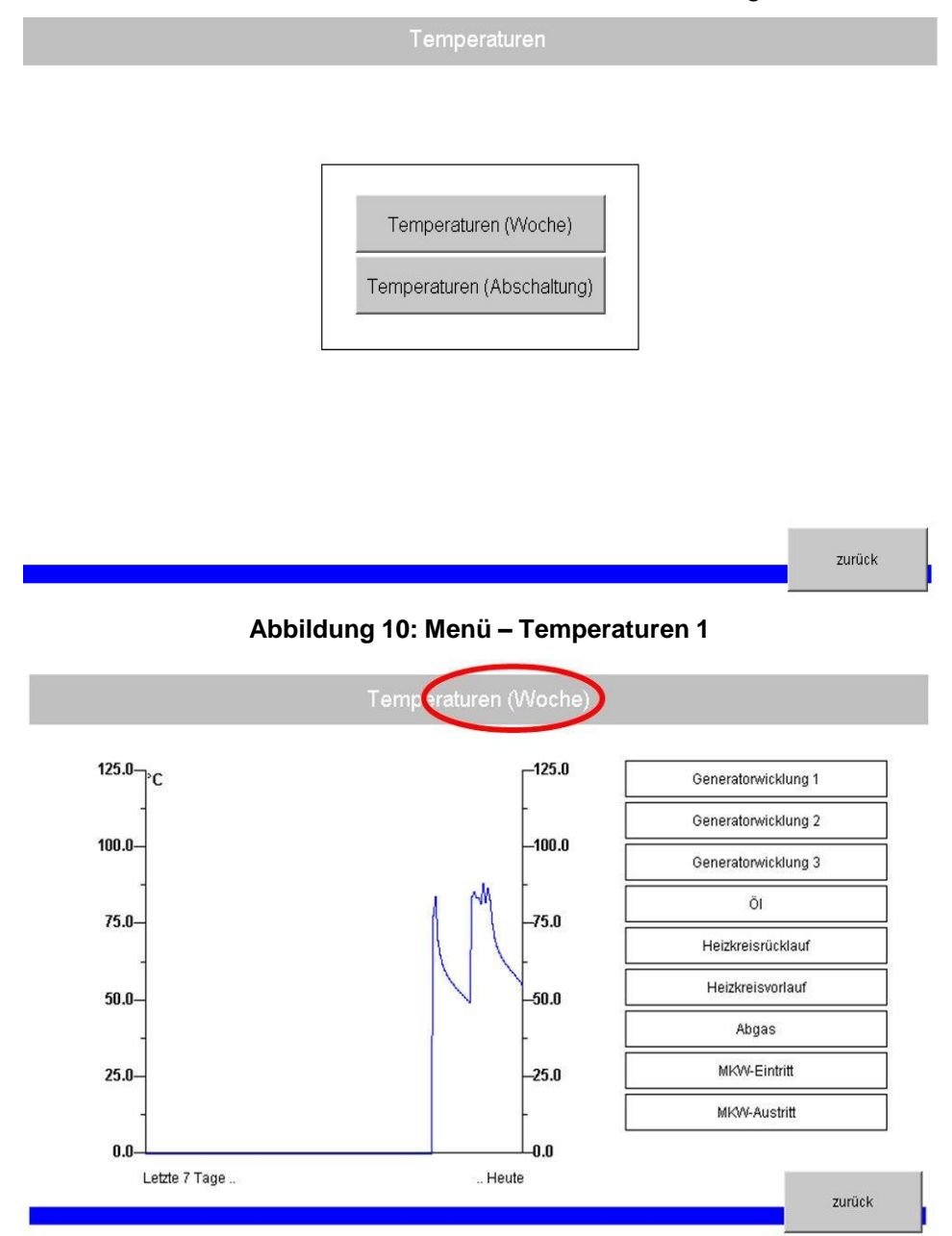

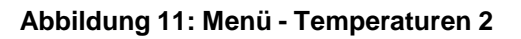

Weiterhin können Sie sich bei Betätigen des Buttons "Temperaturen (Abschaltung)" die Temperaturverläufe der letzten Abschaltung des BHKW die Temperaturverläufe der letzten Abschaltung anzeigen lassen.

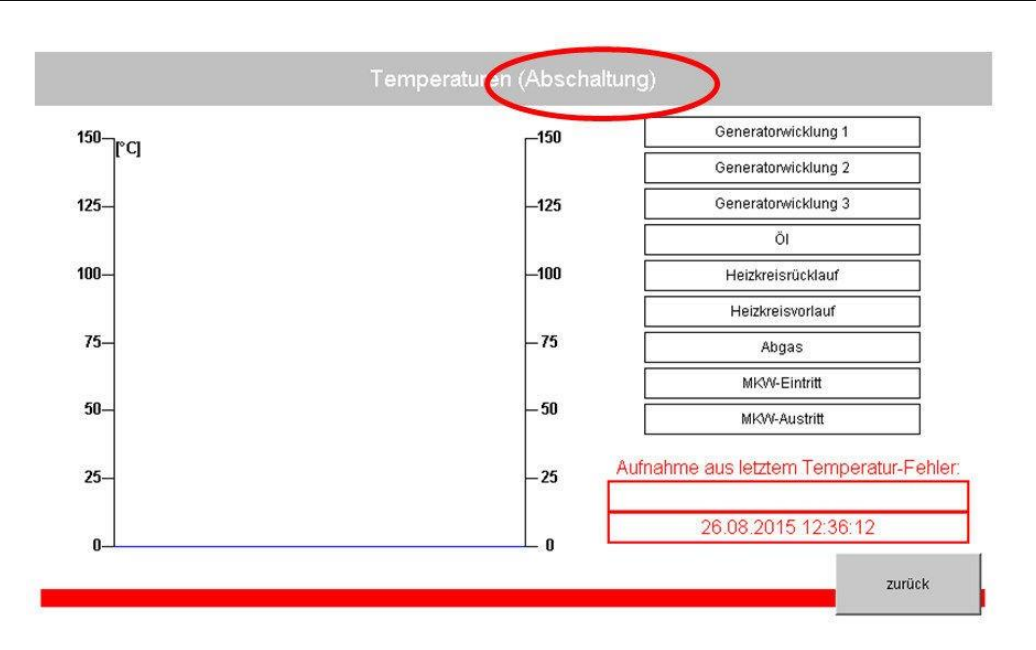

Abbildung 12: Menü - Temperaturen 3

**Fehler:** (Menüstruktur 1.1.4.) Beim Betätigen des Buttons "Fehler" öffnet sich nachfolgendes Fenster. Dieses Fenster beinhaltet eine Liste der Fehlerhistorie. Rechts neben der jeweils bezeichneten Fehlermeldung befindet sich der Button "Details" (siehe Pkt. 1 der Abbildung). Beim Betätigen dieses Buttons werden die Details des jeweiligen Fehlers angezeigt, um eine schnelle Diagnose bzw. Fehlerbeseitigung zu gewährleisten

| Seite | e 1  | /9                  |                                    |   |        |
|-------|------|---------------------|------------------------------------|---|--------|
| Nr.   | Code | Zeit                | Bezeichnung                        |   |        |
| 1     | 45   | 30.07.2015 14:03:03 | Externer Not-Aus                   | 1 | Detail |
| 2     | 45   | 30.07.2015 13:48:45 | Externer Not-Aus                   |   | Detail |
| 3     | 37   | 30.07.2015 06:08:25 | Stopp Software-Motorschutzschalter |   | Detail |
| 4     | 34   | 27.07.2015 15:06:40 | Kein Bypass Sanftstarter           |   | Detail |
| 5     | 43   | 27.07.2015 15:06:05 | Netzcheck: Fehler Spannung L3-N    |   | Detail |
| 6     | 42   | 27.07.2015 15:06:05 | Netzcheck: Fehler Spannung L2-N    |   | Detail |
| 7     | 41   | 27.07.2015 15:06:05 | Netzcheck: Fehler Spannung L1-N    |   | Detail |
| 8     | 44   | 27.07.2015 15:06:04 | Netzcheck: Fehler Frequenz         |   | Detail |
| 9     | 37   | 24.07.2015 08:07:15 | Stopp Software-Motorschutzschalter |   | Detail |
| 10    | 37   | 24.07.2015 07:04:28 | Stopp Software-Motorschutzschalter |   | Detail |
|       |      | r                   | 1                                  |   |        |

Abbildung 13: Menü - Fehlerhistorie 1

#### Fehlerhistorie: Details

| Code | Zeit                | Bezeichnung                        |
|------|---------------------|------------------------------------|
| 37   | 30.07.2015 06:08:25 | Stopp Software-Motorschutzschalter |

| Temperature                           | in 🔰    | Motorwerte                 | e                | Elektrische D                  | aten      |
|---------------------------------------|---------|----------------------------|------------------|--------------------------------|-----------|
| Generatorwicklung 1                   | 24.9 °C | Drehzahl                   | 1487 /min        | Wirkleistung                   | -12.2 KW  |
| Generatorwicklung 2 116.9 °C          |         | Drehzahlvorgabe            | 1500 /min        | Blindleistung                  | 32.9 kvar |
| Generatorwicklung 3                   | 29.3 °C | Gasdrosselgeber            | 15.0 %           | Scheinleistung                 | -35.1 KVA |
| Öl                                    | 31.7 °C | Motoröldruck               | 17.0             | Strom L1                       | 107.0 A   |
| Heizkreisrücklauf                     | 25.4 °C | Zündwinkel                 | 23.0 °           | Strom L2                       | 180.0 A   |
| Heizkreisvorlauf                      | 30.7 °C | Drosselklappe              | 11.6 %           | Strom L3                       | 140.0 A   |
| Abgas 28.0 °C<br>MKW-Eintritt 31.6 °C |         | Lambda<br>Ansaugtemperatur | 1245 mV<br>35 °C | Spannung L1-N<br>Spannung L2-N | 224.0 V   |
|                                       |         |                            |                  |                                | 223.0 V   |
| MKW-Austritt                          | 30.9 °C | Ansaugdruck                | 38 kPa           | Spannung L3-N                  | 229.0 V   |
| Status / Schr                         | itt     |                            |                  |                                |           |
| NA-Schutz                             | 11      |                            |                  |                                |           |
| Automatikbetrieb                      | 20700   |                            |                  | 2                              |           |

Abbildung 14: Menü - Fehlerhistorie 2

**Loghistorie:** (Menüstruktur 1.1.5.) Beim Betätigen des Buttons "Loghistorie" werden sämtliche manuellen Einwirkungen in die Steuerung des BHKW wie z. B. Einloggen von Benutzer, Änderung von Parametern, Not-Aus Schalter betätigt, etc.) aufgelistet, gespeichert und angezeigt. Sämtliche hier aufgelisteten Vorgänge sind gespeichert und nicht mehr veränderbar.

| Seite: | 1/6  |                     |                                     |
|--------|------|---------------------|-------------------------------------|
| Nr.    | Code | Zeit                | Bezeichnung                         |
| 1      | 12   | 31.07.2015 10:05:10 | Einloggen Frischölpumpeneinstellung |
| 2      | 8    | 31.07.2015 10:05:04 | Einloggen Anlagenbetreiber          |
| 3      | 12   | 31.07.2015 10:04:56 | Einloggen Frischölpumpeneinstellung |
| 4      | 10   | 31.07.2015 10:04:25 | Einloggen Leistungsvorgabe          |
| 5      | 30   | 31.07.2015 10:04:07 | Einloggen Wärmelastzuschaltung      |
| 6      | 10   | 31.07.2015 10:04:06 | Einloggen Leistungsvorgabe          |
| 7      | 27   | 31.07.2015 10:03:02 | Einloggen Kaskaden-Funktion         |
| 8      | 10   | 31.07.2015 10:02:52 | Einloggen Leistungsvorgabe          |
| 9      | 28   | 31.07.2015 10:02:41 | Einloggen Kesselsperre-Funktion     |
| 10     | 9    | 31.07.2015 10:02:40 | Einloggen Serviceintervall          |
| 11     | 13   | 31.07.2015 10:02:13 | Einloggen Binärausgänge             |
| 12     | 9    | 31.07.2015 10:01:57 | Einloggen Serviceintervall          |
| 13     | 1    | 31.07.2015 10:01:48 | Einloggen Benutzerebene 1           |
| 14     | 6    | 31.07.2015 09:59:32 | Einloggen Emaileinstellung          |
| 15     | 5    | 31.07.2015 09:58:52 | Einloggen LAN-Einstellung           |

Abbildung 15: Menü - Loghistorie

**Warnungshistorie:** (Menüstruktur 1.1.6.) Beim Betätigen des Buttons "Warnhistorie" werden alle Warnungen erreichter Temperaturgrenzen aufgelistet, gespeichert und angezeigt. Auch hier werden sämtliche Warnmeldungen gespeichert und sind nicht veränderbar.

| eite: | 1,   | /6                  |                       |  |  |
|-------|------|---------------------|-----------------------|--|--|
| Nr.   | Code | Zeit                | Bezeichnung           |  |  |
| 1     | 22   | 31.07.2015 06:51:22 | Kein Kühlwassermittel |  |  |
| 2     | 22   | 31.07.2015 06:43:06 | Kein Kühlwassermittel |  |  |
| 3     | 22   | 31.07.2015 06:42:41 | Kein Kühlwassermittel |  |  |
| 4     | 22   | 31.07.2015 06:42:19 | Kein Kühlwassermittel |  |  |
| 5     | 22   | 31.07.2015 06:36:03 | Kein Kühlwassermittel |  |  |
| 6     | 22   | 31.07.2015 03:28:42 | Kein Kühlwassermittel |  |  |
| 7     | 22   | 31.07.2015 03:24:06 | Kein Kühlwassermittel |  |  |
| 8     | 22   | 31.07.2015 03:20:47 | Kein Kühlwassermittel |  |  |
| 9     | 22   | 31.07.2015 03:19:04 | Kein Kühlwassermittel |  |  |
| 10    | 22   | 31.07.2015 03:14:37 | Kein Kühlwassermittel |  |  |
| 11    | 22   | 31.07.2015 02:52:50 | Kein Kühlwassermittel |  |  |
| 12    | 22   | 31.07.2015 02:51:48 | Kein Kühlwassermittel |  |  |
| 13    | 22   | 31.07.2015 02:50:25 | Kein Kühlwassermittel |  |  |
| 14    | 22   | 31.07.2015 02:38:00 | Kein Kühlwassermittel |  |  |
| 15    | 22   | 31.07.2015 02:28:51 | Kein Kühlwassermittel |  |  |

Abbildung 16: Menü - Warnungshistorie

## 1.4.2 Energie, Leistung, Netz, Motor (Menüstruktur 1.2.)

Zurück zum Menü "Details" öffnet sich nach Betätigung des Button "Energie, Leistung, Netz, Motor" nachfolgendes Fenster. In diesem Fenster werden aktuelle Informationen des BHKW dargestellt. (siehe folgende Abbildung).

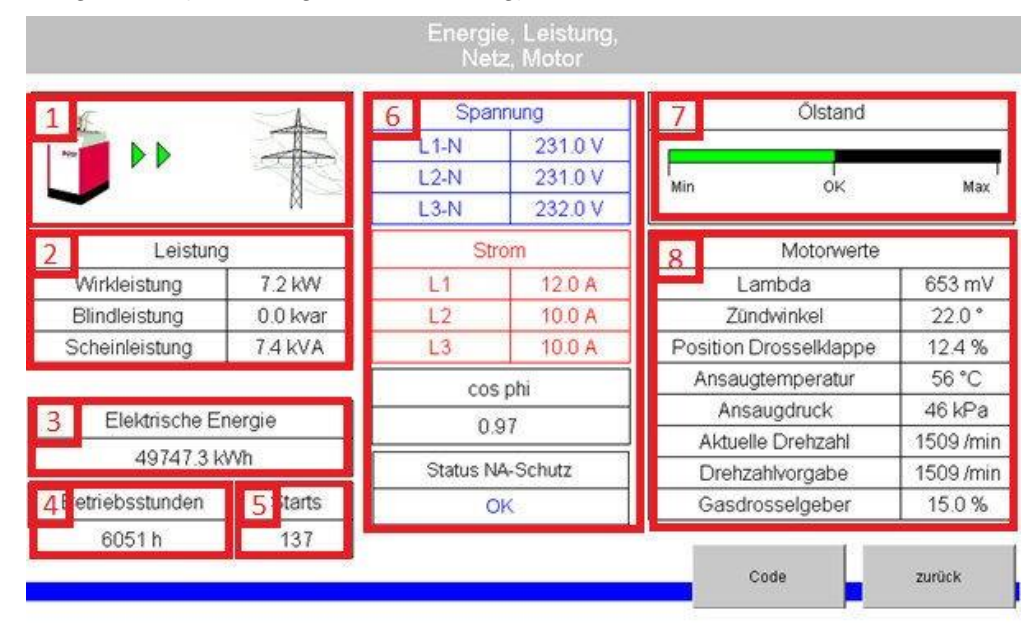

Abbildung 17: Menü - Energie, Leistung, Netz, Motor

- **1. Einspeisung**: Erfolgt eine momentane Einspeisung in das Hausnetz und/oder das öffentliche Netz, wird dies über aufkommende Pfeile dargestellt.
- 2. Leistung: Anzeige der aktuellen Wirk-, Blind-, und Scheinleistung.
- 3. Wirkleistung: tatsächlich produzierte elektrische Leistung in kW
- 4. Blindleistung: induktive Leistung, kompensiert durch den Kondensator in kvar
- 5. Scheinleistung: Wirkleistung plus Blindleistung in kVA
- 6. Elektrische Energie: Anzeige der durch das BHKW gesamten produzierten Energie (Strom) ab Inbetriebnahmezeitpunkt.
- **7. Betriebsstundenzähler:** Anzeige der gesamten Betriebsstunden des BHKW (laufender Betrieb) ab Inbetriebnahmezeitpunkt.
- 8. Starts: Anzeige der gesamten Startvorgänge des BHKW ab Inbetriebnahmezeitpunkt. (Das Verhältnis der Starts zu den Betriebsstunden sollte nicht kleiner sein als 1 : 3).
- 9. Spannung/Netz: Dieser Bereich zeigt die aktuellen Netzwerte der einzelnen Phasen für Spannung und Strom sowie den cos phi an. Der Netz- und Anlagenschutz (NA-Schutz) gibt den aktuellen Status an. Entspricht das vorliegende Netz den Normen, gibt der NA-Schutz die Anlage frei als Statusanzeige "OK".
- **10. Ölstand:** Anzeige des Füllgrades der Ölwanne in den Abständen: Min OK Max.
- **11. Motorwerte:** Dieser Bereich zeigt die vom Motorsteuergerät (ECU) aktuell gesendeten Daten an.

## 1.4.3 Temperaturen (Menüstruktur 1.3.)

Beim Betätigen des Buttons "Temperaturen" erscheint das nachfolgende Fenster. Im und am BHKW befinden sich Sensoren, welche die aktuellen Temperaturen verschiedener Komponenten wie z. B. Generatorwicklungen, Motoröl, Heizkreisrücklauf, Heizkreisvorlauf, Abgas, Motorkühlwasserkreislauf Eintritt und Motorkühlwasser Austritt messen. Beim Betätigen des jeweiligen Button der bezeichneten Komponenten werden die jeweiligen Werte aktuell angezeigt. Es erfolgt zudem eine Aufzeichnung aller Temperaturen aus den letzten 30 Minuten. (siehe Abbildung)

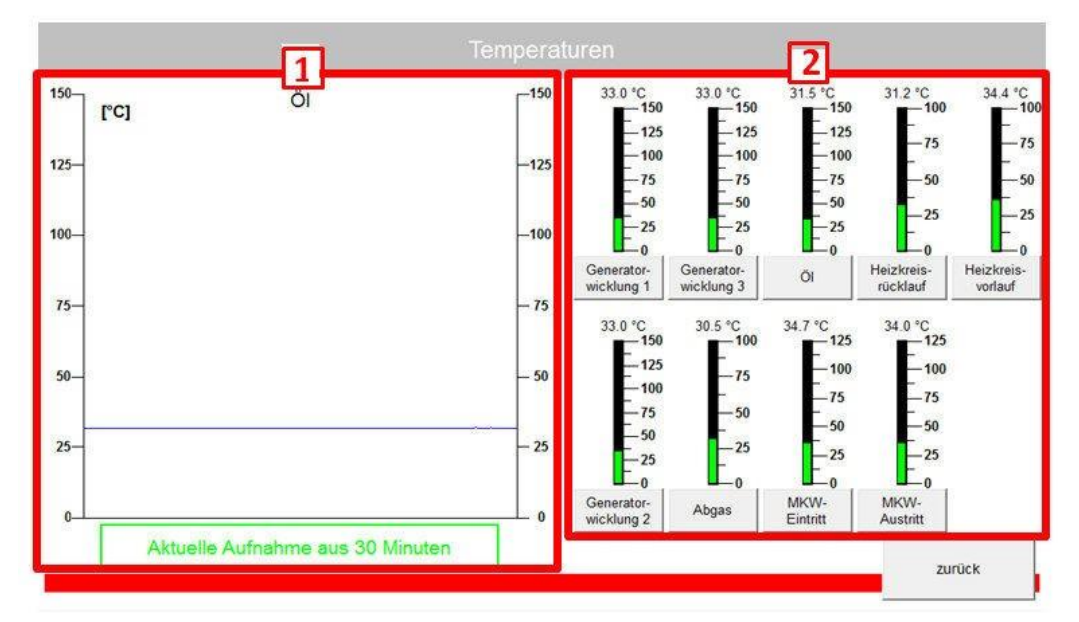

Abbildung 18: Menü - Temperaturen (Details)

- 1. Aufzeichnung Temperaturen: Aufgezeichnete Werte aus den letzten 30 Minuten
- 2. Aktuelle Temperaturen: Mit Klick auf die jeweilige Taste werden die letzten 30 Minuten der ausgewählten Temperatur im Fenster links angezeigt.

Folgende Temperaturen werden erfasst:

| Generator:                                                      | Temperaturen der Genera                                 | atorwicklungen 1; 2 und 3. |  |  |  |
|-----------------------------------------------------------------|---------------------------------------------------------|----------------------------|--|--|--|
| Abgassystem:                                                    | Temperatur im Abgasrohr                                 |                            |  |  |  |
| D: Temperatur des Öls im Verbrennungsmotor                      |                                                         |                            |  |  |  |
| Heizkreisrücklauf: Temperatur im Rücklauf des Heizsystems       |                                                         |                            |  |  |  |
| Heizkreisvorlauf:                                               | Heizkreisvorlauf: Temperatur im Vorlauf des Heizsystems |                            |  |  |  |
| Motorkühlwassereintritt (MKW-Eintritt): Rücklauftemperatur zum  |                                                         |                            |  |  |  |
| Motor Motorkühlwasseraustritt (MKW-Austritt): Vorlauftemperatur |                                                         |                            |  |  |  |
| vom Motor                                                       |                                                         |                            |  |  |  |

#### 1.4.4 Ölwechsel / Serviceintervall (Menüstruktur 1.4.)

Bei Betätigen des Button "Ölwechsel / Serviceintervall" öffnet sich nachfolgendes Fenster. Es zeigt die Restzeit in Betriebsstunden für den nächsten Ölwechsel und Serviceeinsatz an.

Ist die Zeit für den Ölwechsel abgelaufen, setzt sich das BHKW selbständig in den "Standby-Modus" und führt einen voll automatischen Ölwechsel aus. Dabei wird das Altöl aus dem Motor abgesaugt und in den Altöltank gepumpt. Anschließend wird Frischöl aus dem Frischöltank in den Motor gepumpt. Nach Beendigung des automatischen Ölwechsels startet das BHKW selbständig.

Steht ein Servicebesuch durch den Wartungstechniker an, leuchtet im Systemstatusfeld (Grundbild) die "INFO"- Anzeige auf. Das BHKW läuft solange weiter, bis der nächste automatische Ölwechsel ansteht. Nach Erreichen des anstehenden Ölwechsels schaltet das BHKW automatisch ab. Nach der durchgeführten Wartung (Service) durch einen autorisierten Service-Techniker wird das Serviceintervall zurückgesetzt und startet neu.

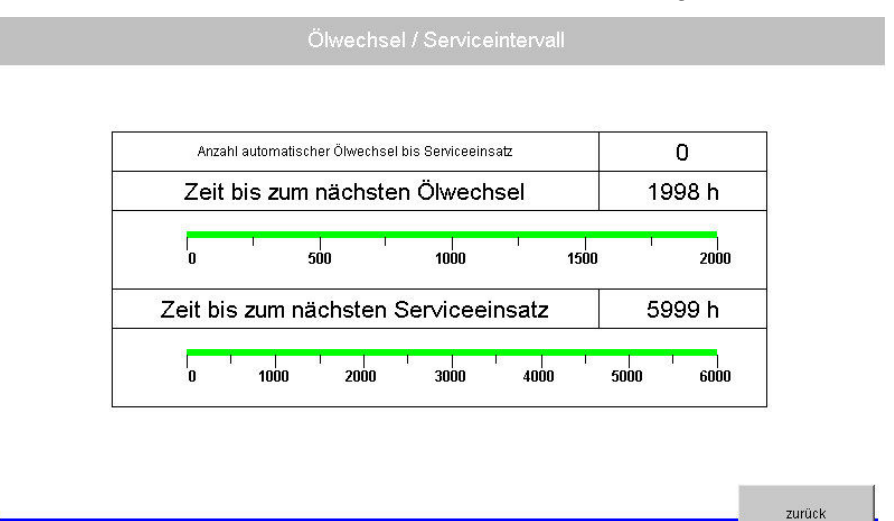

Abbildung 19: Menü - Ölwechsel

## 1.4.5 Systeminfo / Sprache (Menüstruktur 1.5.)

Beim Betätigen des Buttons "Systeminfo" öffnet sich nachfolgend abgebildetes Fenster. Es werden die im BHKW verbauten Komponenten, die Seriennummer des SN-Controller, die Systemsoftware sowie die aktuelle Software Version angezeigt. (Siehe Pkt. 1 der Abbildung).

Weiterhin informiert dieses Fenster über die aktuell eingestellte "Maximale elektrische Wirkleistung" sowie den Status des "NA-Schutz", der "Internen Netzüberwachung", der

"Externen Freigabe Digital" und des "Externen Hard-Stopp mit Zeitverzögerung". Auch wird in diesem Fenster die "Typenbezeichnungen des eingebauten Stromzählers", die eingestellte "Art des Anlaufverfahrens" und die "Typenbezeichnung der verbaute Gasdrossel" angezeigt.

Es wird empfohlen, diese Einstellungen nicht zu verändern, da durch eine Änderung einzelner Parameter das BHKW bzw. einzelne Komponenten beschädigt werden können.

Im unteren Bereich wird die jeweilige – voreingestellte – Landessprache angezeigt (siehe Pkt. 2 der Abbildung).

| SN                                   | -Controller |                                          |                 |
|--------------------------------------|-------------|------------------------------------------|-----------------|
|                                      | System:     |                                          |                 |
| Softwa                               | re Version: |                                          |                 |
| Maximale elektrische<br>Wirkleistung | 21 kW       | Extern Hard-Stopp<br>mit Zeitverzögerung | Deaktiviert     |
| NA-Schulz                            | Aktiviert   | Typ Stromzähler                          | BERG (M)DVH5281 |
| Interne Netzüberwachung              | Aktiviert   | Typ Anlautverfahren                      | Dreieck         |
| Externe Freigabe Digital             | Deaktiviert | Typ Gasdrossel                           | D19             |
|                                      |             |                                          |                 |

Abbildung 20: Menü - Systeminfo

#### 1.5 Code / Setup (Menüstruktur 2.)

Beim Betätigen des Buttons "Code" auf dem Grundbild (siehe Abbildung 1: Grundbild) erscheint die Passwort-Anforderung. Dies ist notwendig, da der Zugriff auf die verschiedenen Einstellparameter über die Benutzerebenen definiert wird.

Die Benutzerebene 0 beinhaltet Einstellmöglichkeiten die der Kunde/Betreiber nach Einweisung durch den Servicetechniker selbst durchführen kann.

Die Benutzerebene 1 beinhaltete weiterführende Einstellmöglichkeiten für Service-techniker.

Die Benutzerebene 2 ist ausschließlich für Werksmitarbeiter bestimmt. Über diese Ebene können sämtliche Grundeinstellungen des BHKW's verändert werden.

#### 1.6 Benutzerebene 0

Nach Eingabe Ihres Passwortes für die Benutzerebene 0 verändert sich die Bezeichnung "Code" in "Setup". Beim nochmaligen Betätigen des Setup-Buttons erscheint das nachfolgende Auswahlmenü:

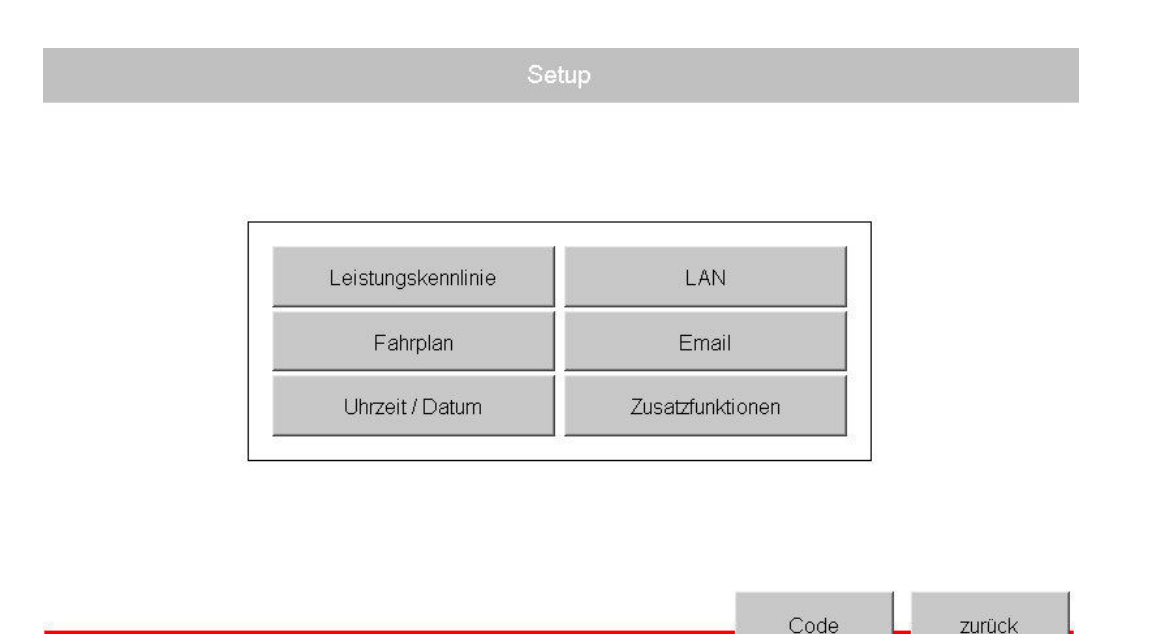

Abbildung 21: Menü – Benutzerebene 0

## 1.6.1 Leistungskennlinie (Menüstruktur 2.1.)

Nach Betätigen des Buttons "Leistungskennlinie" öffnet sich das folgende Fenster:

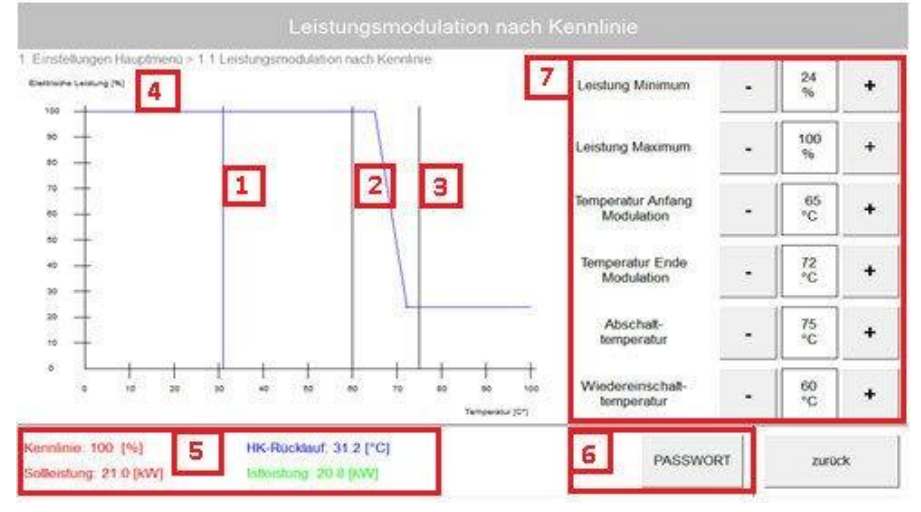

Abbildung 22: Menü – Leistungskennlinie

Im linksseitigen Diagramm ist die Leistungskennlinie zu sehen. Diese Leistungskennlinie ist auf die Leistung des BHKW in Abhängigkeit mit der Heizkreis-Rücklauftemperatur sowie der damit zusammenhängenden Modulation anzupassen. Mit der Anpassung dieser Kennlinie kann die Leistung des BHKW in Abhängigkeit mit der Heizkreis-Rücklauftemperatur modulierend, ein- und ausgeschaltet werden.

- 1. Aktuelle Temperatur des Heizkreisrücklauf: hier 31,2 Grad Celsius Zeiger in Grafik
- 2. Wiedereinschalttemperatur: hier 60 Grad Celsius. Wird im laufenden Betrieb die Abschalttemperatur erreicht, so schaltet sich das BHKW automatisch in den Standby-Modus. Die Heizungspumpe wird getaktet um die aktuellen Temperaturen des Heizkreisrücklaufes zu erhalten. Unterschreitet die Temperatur des Heizkreisrücklaufes die Wiedereinschalttemperatur, startet das BHKW erneut.
- **3. Abschalttemperatur:** Erreicht die Temperatur des Heizkreisrücklaufs die Abschalttemperatur (hier 75 Grad Celsius), schaltet das BHKW automatisch in den Standby-Modus und die Heizungspumpe wird erneut angesteuert.
- **4. Aktuelle Werte:** Dieses Feld zeigt die aktuellen eingestellten Parameter der Kennlinie, der Sollleistung, des Heizkreis (HK)-Rücklauf und der Istleistung
- 5. Eingabe Passwort: Die Abschalttemperatur lässt sich individuell verändern bis 75 Grad. Bei Änderungen der Abschalttemperatur über 75 Grad ist eine gesonderte Freigabe erforderlich, die durch ein Passwort geschützt ist. In einem solchen Fall ist eine Rücksprache mit einem Servicetechniker erforderlich.
- 6. Einstellmöglichkeiten: In diesem Bereich ist das auf das Gebäude individuell abgestimmte Leistungsminimum und Leistungsmaximum einzustellen. Dazwischen wird der Modulationsanfang und das Modulationsende gesetzt. Die Abschalt- und Wiedereinschalttemperatur lassen das BHKW in diesen Grenzen arbeiten.

#### 1.6.2 Fahrplan (Menüstruktur 2.2.)

Beim Betätigen des Buttons "Fahrplan" öffnet sich nachfolgendes Menü.

Mit diesem Menü haben Sie mehrere Möglichkeiten, die maximale Leistung des BHKW unabhängig von der Leistungskennlinie zu bestimmten Zeiten zu beschränken bzw. das BHKW automatisch in den Standby-Modus zu setzen (siehe Pkt. 1 der Abbildung). Nach entsprechender Auswahl können Sie den jeweiligen Fahrplan "Täglich" oder "Wöchentlich" erstellen (siehe Pkt. 2 der Abbildung).

| nstellungen Hauptmenü > Fahrplan | Fanrpian           |  |
|----------------------------------|--------------------|--|
|                                  | Fahrplan BHKW      |  |
| 1                                | Aus                |  |
|                                  | Täglich            |  |
|                                  | Wöchentlich        |  |
| [2                               | Fahrplan erstellen |  |
|                                  |                    |  |

Abbildung 23: Menü – Fahrplanmanagement

### 1.6.2.1 Täglich

Nach Auswahl des "Täglichen" Fahrplanes betätigen Sie den Button "Fahrplan erstellen". Anschließend öffnet sich nachfolgendes Fenster, welches Ihnen drei Zeitfenster zur Verfügung stellt, in denen sich der Fahrplan täglich wiederholt. Für die Einstellung eines Zeitfensters (siehe Abschnitt 6.2.3).

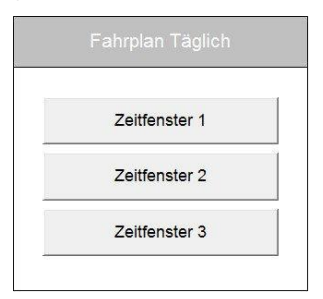

Abbildung 24: Menü - Fahrplanmanagement 2

#### 1.6.2.2 Wöchentlich

Bei der Auswahl "Wöchentlich" stehen Ihnen für jeden einzelnen Wochentag ebenfalls maximal drei Zeitfenster zur Verfügung. Der Fahrplan wiederholt sich wöchentlich. Für die Einstellung eines Zeitfensters (siehe Abschnitt 6.2.3 Fahrplan: Zeitfenster).

| Montag | Dienstag | Mittwoch | Donnerstag | Freitag | Samstag | Sonntag |
|--------|----------|----------|------------|---------|---------|---------|
| 1      | 1        | 1        | 1          | 1       | 1       | 1       |
| 2      | 2        | 2        | 2          | 2       | 2       | 2       |
| 3      | 3        | 3        | 3          | 3       | 3       | 3       |

Abbildung 25: Menü - Fahrplanmanagement 3

#### 1.6.2.3 Zeitfenster einstellen

Bei Aktivierung eines Zeitfensters, hier im Beispiel "Wöchentlich->Montag->Zeitfenster 1" gewählt, (siehe Pkt. 1 der Abbildung), kann innerhalb einer Zeitspanne (siehe Pkt. 2 der Abbildung) das BHKW abgeschaltet (siehe Pkt. 3 der Abbildung) oder eine maximale Leistung vorgegeben werden (siehe Pkt. 4 der Abbildung).

Die Leistungsvorgabe ist der Leistungskennlinie übergeordnet. Befindet sich die Leistungsvorgabe (Sollleistung) aus der Kennlinie oberhalb des hier eingestellten Maximums, wird diese auf den hier eingegebenen Wert begrenzt.

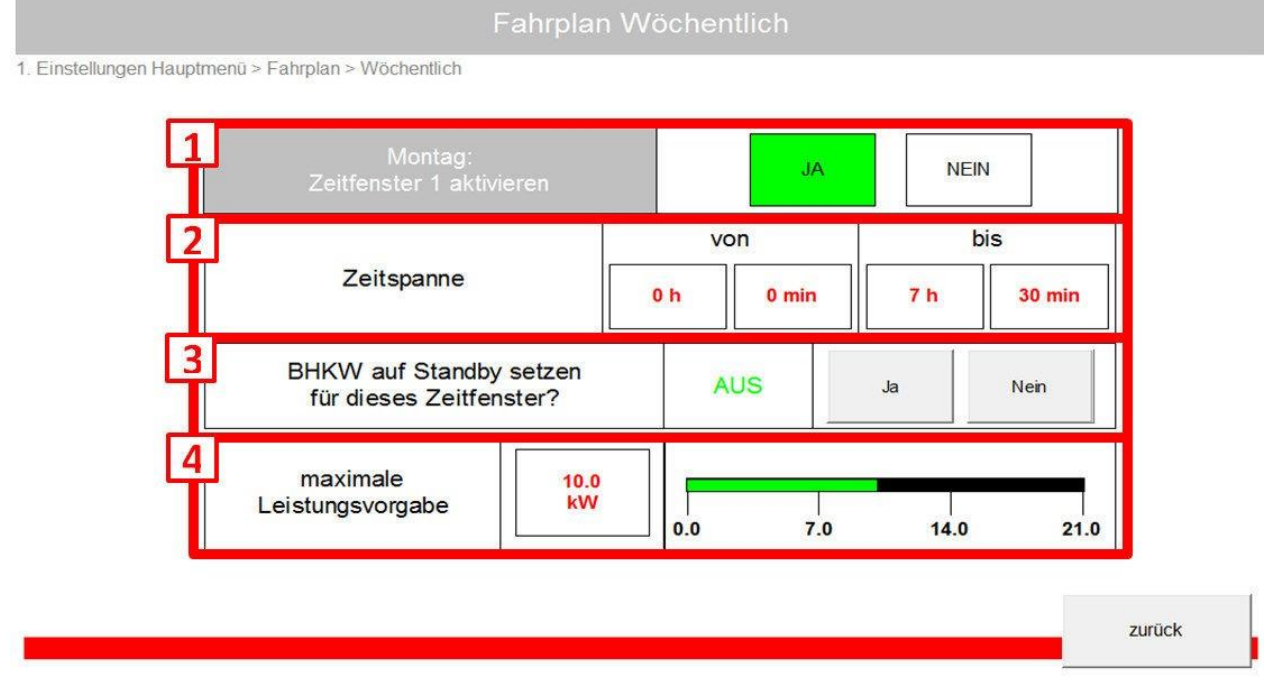

Abbildung 26: Menü - Fahrplanmanagement 4

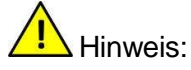

- Bei den Einstellungen ist darauf zu achten, dass sich die Zeiten nicht überschneiden. Falls sich die eingestellten Zeiten doch überschneiden, ist Zeitfenster 1 vorrangig vor den anderen beiden sowie Zeitfenster 2 vorrangig vor dem Zeitfenster 3 zu betrachten.
- Bei Auswahl des täglichen Fahrplans ist es möglich, die Zeiten z.B. von 23:00 h bis 6:00 h (also über den Tagesablauf 00:00 h hinaus) zu wählen.
- Bei Auswahl des wöchentlichen Fahrplans ist zu beachten, dass die Zeitfenster nur zwischen 0h bis 24h eingestellt werden können. Zeiteinstellungen über den Tagesablauf 00:00 h hinaus werden nicht berücksichtigt.

#### 1.6.3 Uhrzeit / Datum (Menüstruktur 2.3.)

Nach Betätigung des Buttons "Uhrzeit / Datum" öffnet sich das nachfolgende Fenster.

Nach Betätigen des Buttons "Uhrzeit / Datum setzen" wird die aktuelle Uhrzeit und das aktuelle Datum in den nachfolgenden Bereichen eingegeben, in dem die jeweiligen Kästchen angetippt werden.

Berücksichtigen Sie bitte die Schreibweise (Beispiel: Stunde – Minute – Sekunde ##:##:##).

Berücksichtigen Sie bitte die Schreibweise (Beispiel: Tag – Monat – Jahr ##.#####).

Sollen die Werte lediglich geändert werden, muss das jeweilige Kästchen angetippt werden.

Nach Beenden Ihrer Eingabe klicken Sie erneut auf "Uhrzeit setzen" oder einfach auf "zurück".

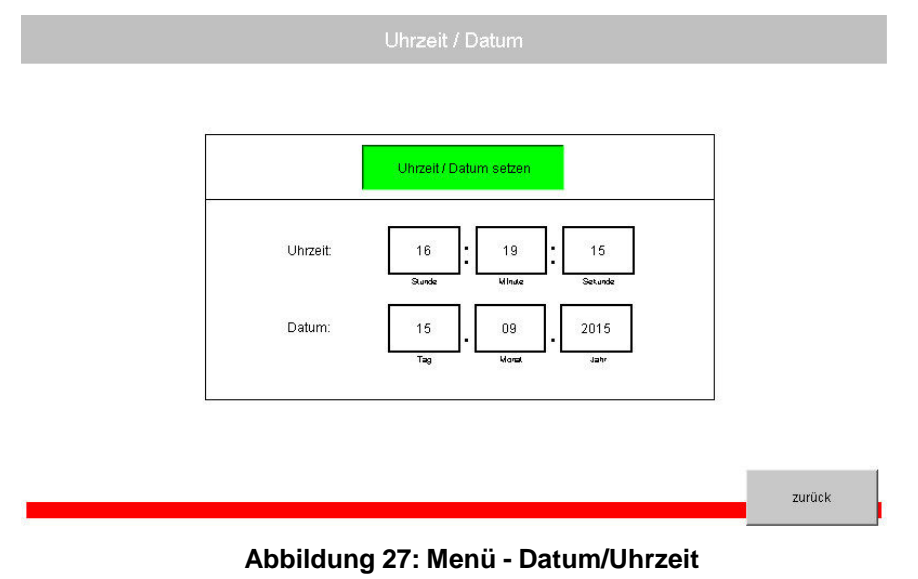

#### 1.6.4 LAN (Menüstruktur 2.4)

Für Fernwartungszwecke ist das BHKW mit dem Internet zu verbinden. Die Fernwartung soll Störungen und Fehler des Betriebes der Anlage möglichst verhindern.

Um das BHKW an kundenspezifische Netzwerke oder neue Netzwerke anzubinden, sind die LAN-Einstellungen frei wählbar. Tippen Sie hierfür auf den Button "LAN" und es öffnet sich nachfolgendes Fenster. Soweit dem Hersteller die Informationen bereits vorliegen, sind die nachfolgenden Felder vorausgefüllt.

Bei evtl. Änderungen ist das gewünschte Feld anzutippen (siehe Punkt 1) und die neue IP Adresse einzugeben. Ebenso ist mit den Feldern "Netzmaske" und "Gateway" zu verfahren. Anschließend sind die übergebenen Werte mit Betätigen des Buttons "IP ändern!" abzuspeichern (siehe Punkt 2). Die Steuerung übernimmt die neuen Einstellungen erst dann, wenn diese neu gestartet wurde. Hierzu betätigen Sie bitte den Button "Reset". Bitte beachten Sie, dass das BHKW vorher ausgeschaltet wurde und sich im Ruhezustand befindet, (siehe Punkt 3 und den Hinweis).

|    | IP Addresse:                                             | 1 192.168.0.179 |       |  |
|----|----------------------------------------------------------|-----------------|-------|--|
|    | Netzmaske:                                               | 255.255.255.0   |       |  |
|    | Gateway:                                                 | 192.168.0.254   |       |  |
|    |                                                          | 2 IP änder      | n!    |  |
| 3. | HINWEIS: Bitte starten die<br>Dazu muss sich das BHKW im | Steuerung neu!  | RESET |  |

Abbildung 28: Menü - LAN

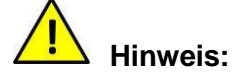

- Die Steuerung erhält eine feste IP-Adresse, folglich muss ein Bereich im LAN vorhanden sein, in dem der Router feste IP-Adressen zulässt und nicht durch DHCP zuweist. Kontaktieren Sie ggf. Ihren IT-Mitarbeiter oder den Service Techniker.
- Um die Steuerung nach Änderungen neu starten zu können (Punkt 3), muss sich das BHKW im Ruhezustand (ausgeschaltet) befinden (Hauptseite -> BHKW: AUS). Nach dem Wiederein-schalten startet das BHKW inkl. der Steuerung mit den neuen Werten.

#### 1.6.5 E-Mail (Menüstruktur 2.5)

Die Steuerung des BHKW bietet die Möglichkeit, automatisch Statusmeldungen sowie Benachrichtigungen über die E-Mail-Funktion an verschiedene Emailempfänger zu versenden.

Beim Betätigen des Buttons "Email" erscheint nachfolgendes Fenster. In diesem Fenster sehen Sie unter Punkt 1 den Email-Absender sowie die IP-Adresse des Emailservers und das Email Passwort. Diese Felder sind nicht veränderbar.

Im darunter befindlichen Bereich (Punkt 2) besteht die Möglichkeit, Email-Empfänger (Email-Adressen) für Statusmeldungen einzutragen. Hierzu tippen Sie auf die Zeile unter "Email Empfänger". Anschließend öffnet sich eine Tastatur, in der die jeweilige Email-Adresse einzugeben ist. Falls hier mehrere Email-Adressen eingetragen werden sollen, sind die jeweiligen Email-Adressen mit einem Semikolon "; " zu trennen. Auch können weitere Email-Empfänger von Statusmeldungen in die Zeile unterhalb "Email CC-Empfänger" eingetragen werden.

Bei Benachrichtigungen von Energiemeldungen ist die Funktion "Email-Benachrichtigung für eingespeiste elektrische Energie aktivieren" einzuschalten (siehe Punkt 3). Anschließend sind die Email-Adressen der Email-Empfänger in den jeweiligen Zeilen einzutragen (siehe Punkt 4).

Im unteren Bereich (siehe Punkt 5) kann ausgewählt werden, in welchen Zeitabständen die Energiemeldungen an die eingetragenen Email-Empfänger versandt werden. Dazu ist der jeweilige Button durch Antippen auszuwählen.

|                                   | r                       | Email-Benachrich<br>elektrische E |              |           |
|-----------------------------------|-------------------------|-----------------------------------|--------------|-----------|
| Email Absender                    | WRG@bionco.de           |                                   |              | 5         |
| P Adresse Emailserver             | 91.198.169.21           | Ein                               | Au           | S         |
| Email Passwort                    | henneckeiqma            | 50                                |              |           |
| Empfänger für die Si<br>Email Emp | atusmeldungen<br>fänger | 4<br>Email C                      | :C-Empfäng   | jer       |
| Email CC-Empfänger                |                         | Abstand Be                        | enachrichtig | ungen     |
|                                   | ×                       | Taglich Wo                        | ichentlich   | Monatlich |

Abbildung 29: Menü – Email

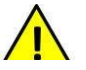

### Hinweis:

Bei Eingabe von mehreren E-Mail-Empfängern müssen die einzelnen Adressen mit einem Semikolon "; " oder Komma ", " getrennt werden. Ein Zeilenumbruch oder andere Zeichen sind nicht zulässig und führen zu Fehlern.

## 1.6.6 Zusatzfunktionen (Menüstruktur 2.6.)

Das BHKW verfügt über weitere Zusatzfunktionen, die entweder serienmäßig vorhanden sind oder als optionale Zusatzpakete erworben werden können.

|   | (Optionale) Zusatzfunktionen | r |  |
|---|------------------------------|---|--|
| _ | Binärausgänge                |   |  |
|   | Kesselsperre                 |   |  |
|   | Kaskade                      |   |  |
|   | Wärmelastzuschaltung         |   |  |
|   |                              |   |  |

Abbildung 30: Menü – Zusatzfunktionen

- 1. Kesselsperre (serienmäßig vorhanden)
- 2. Binäre Ausgänge (optionale Zusatzfunktion)
- 3. Kaskade (serienmäßig vorhanden)
- 4. Wärmelastzuschaltung / Notkühlung

(optionale Zusatzfunktion)Standardfunktionen:

#### 1.6.6.1 Binärausgänge (optional) (Menüstruktur 2.6.1.)

Mit Hilfe der "Binären Ausgänge" ist es möglich, unterschiedliche Systemzustände des BHKW auf einfache Weise einer übergeordneten Haussteuerung bzw. einer Gebäudeleitstandtechnik mitzuteilen.

Voraussetzung hierfür ist die Nachrüstung diverser Relais im BHKW-Schaltschrank.

Bei dieser Option werden potenzialfreie Kontakte geschaltet, die sich im Menü frei auswählen lassen. Klicken Sie hierzu einfach auf die gewünschte Meldung, wie z.B. Sammelstörmeldung auf Binärausgang 1 (Punkt 1). Anschließend werden der übergeordneten Steuerung (GLT) alle Fehlermeldungen mitgeteilt. Weiterhin besteht die Möglichkeit, Warnmeldungen und/oder Meldung in Betrieb (BHKW läuft) und/oder Meldung Standby (BHKW im Standby-Modus) auszuwählen.

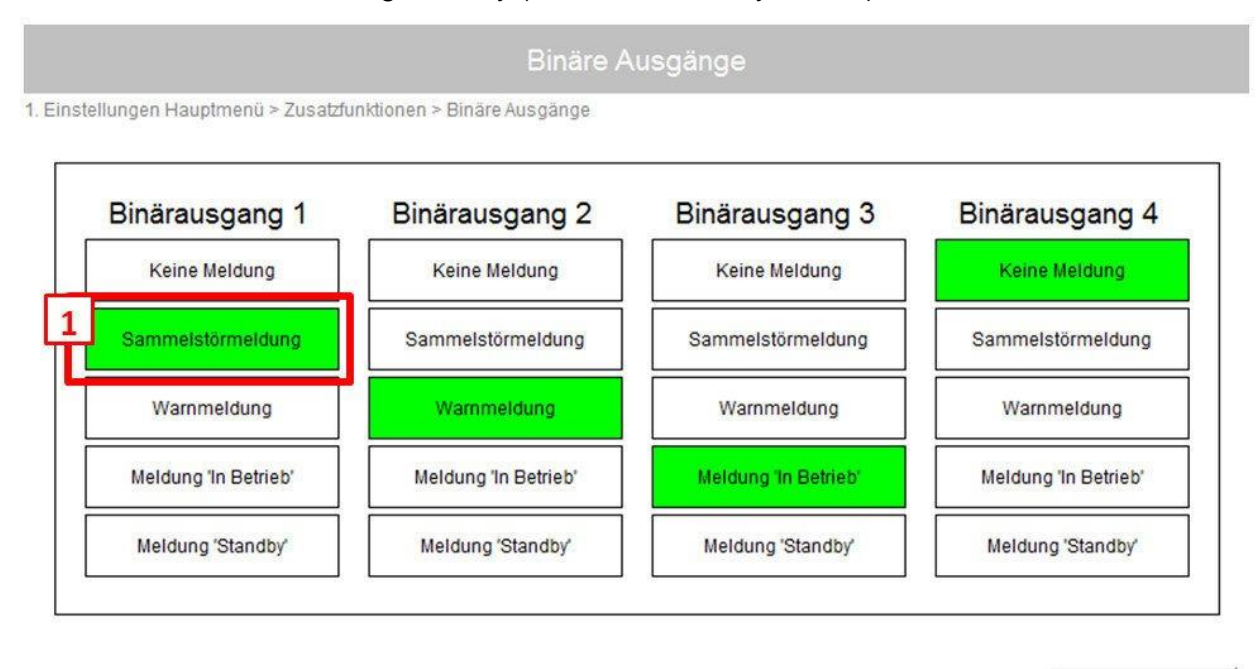

## Abbildung 31: Menü - Binärausgänge

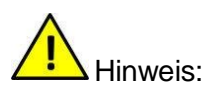

Die Anschlüsse der Kontakte sind dem in Ihrem Handbuch beigelegten Stromlaufplan / Schaltplan zu entnehmen.

zurück

#### 1.6.6.2 Kesselsperre (Menüstruktur 2.6.2.)

Die Kesselsperre dient zur Ansteuerung eines parallel angeschlossenen Heizsystems. Nach Betätigen des Buttons "Kesselsperre" öffnet sich nachfolgendes Fenster. Um die Funktion der Kesselsperre nutzen zu können, muss das Relais für die Kesselsperre in der Steuerung des BHKW als Schließer (NO) angeschlossen sein.

Bei einer Aktivierung der Kesselsperre (siehe Punkt 1) überprüft die Funktion die Heizkreisrücklauftemperatur um den Modulationsanfangspunkt der Leistungskennlinie.

Sobald die Temperatur über den eingestellten Wert für "Kesselsperre EIN bei" steigt, wird die Kesselsperre gesetzt. Bei Unterschreitung der Temperatur des eingestellten Wert für "Kesselsperre AUS bei" bekommt der Kessel die Freigabe und der Spitzenlastkessel sollte sich zu schalten (siehe Punkt 2). Die Werte der Kesselsperre "EIN" und "AUS" sind veränderbar durch Antippen der jeweiligen Button.

| 1 | Funktion Kesselsperre                 |                      | 10                      | NEIN  |  |
|---|---------------------------------------|----------------------|-------------------------|-------|--|
|   | aktivieren                            |                      |                         | nen v |  |
|   | Die anzugebenen V<br>auf den Modulati | Verte be<br>ionsanfa | ziehen sich<br>ngspunkt | 0     |  |
| 2 | Kesselsperre EIN bei                  | •                    | -3 °C                   | +     |  |
|   | Kesselsperre AUS bei                  |                      | -10 °C                  | +     |  |

#### Abbildung 32: Menü - Kesselsperre

Hinweis: Das Relais für die Kesselsperre in der Steuerung des BHKW (Schaltschrank) sollte als Schließer (NO) angeschlossen sein. Kontaktieren Sie hierzu Ihren Servicetechniker oder Ihren Heizungsinstallateur.

#### 1.6.6.3 Kaskade (serienmäßig) (Menüstruktur 2.6.3.)

Die Kaskadenfunktion erlaubt es, mehrere BHKW'e parallel und hoch wirtschaftlich mit dem Ziel zu betreiben, dass sich bei abnehmendem Wärmebedarf maximal nur ein BHKW im Modulationsbereich befindet. Die übrigen BHKW'e befinden sich entweder im Standby-Modus oder im Volllastbetrieb. Folglich ist es möglich, den Modulationsbereich bis auf 5 kWh zu reduzieren.

Um eine ausgewogene Betriebsstundenzahl aller kaskadierten BHKW'e zu erhalten, werden automatisch die Leistungskennlinien regelmäßig (6-Stunden-Intervall) untereinander neu eingeteilt. So kann der Wartungstechniker nach Ablauf des Serviceintervalls alle BHKW'e zeitgleich warten und die Wartungskosten werden reduziert.

Voraussetzung ist, dass jede BHKW-Steuerung über ein LAN-Kabel mit dem Router oder Switch verbunden ist, so dass eine Kommunikation der BHKW'e untereinander gewährleistet werden kann. Ebenfalls müssen die jeweiligen BHKW'e entweder als "Master" oder als "Slave" gekennzeichnet werden.

Die Kaskadenfunktion erlaubt es, mehrere aufgestellte BHKWs wirtschaftlich parallel zu betreiben. Das Ziel ist es, maximal nur ein BHKW im Modulationsbereich zu betreiben. Die restlichen BHKW sollen sich entweder im Standby-Modus befinden oder auf Volllast laufen.

Um eine ausgewogene Betriebsstundenzahl zwischen allen BHKWs zu erhalten, werden die Leistungskennlinien regelmäßig untereinander neu eingeteilt. So kann der Wartungstechniker nach Ablauf des Serviceintervalls alle BHKWs zeitgleich warten.

Jede einzelne Steuerung muss über ein LAN-Kabel an einen Router oder Switch miteinander verbunden sein und entweder als "Master" oder als "Slave" deklariert werden.

Bei Betätigen des Buttons "Kaskade" erscheint nachfolgendes Fenster. Bei der aktivierten Kaskadenfunktion kommunizieren die kaskadierten BHKW 'e untereinander.

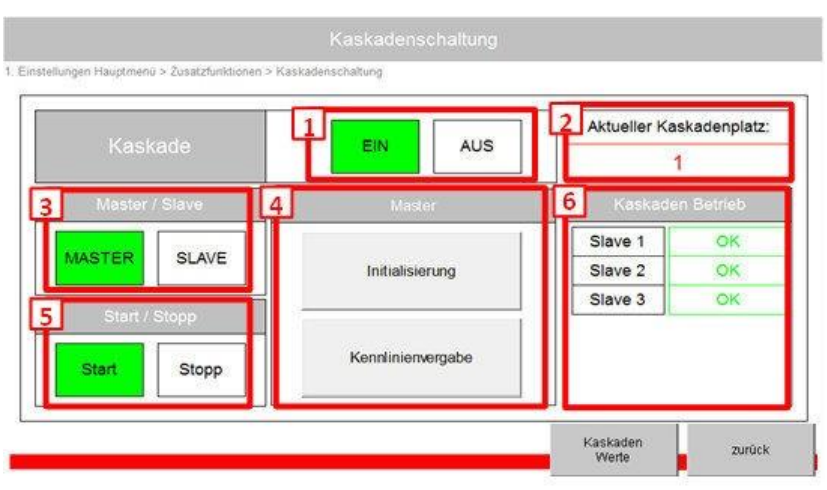

Abbildung 33: Menü -Kaskadenmanagement 1

#### 1.6.6.3.1. Einstellung als Master

Die Einstellung als Master erfordert eine Initialisierung mit anschließender Kennlinien- Einstellung.

- 1. Möglichkeit des Ein- oder Ausschaltens der Kaskadenfunktion.
- 2. Zeigt den Kaskadenplatz an. Der aktuelle Platz in der Kaskade hängt von der Betriebsstundenzahl des BHKW ab und ist veränderbar.
- 3. Einstellmöglichkeit der Kennzeichnung als Master-BHKW oder als Slave-BHKW.
- **4.** Bei der Einstellung als Master-BHKW müssen Initialisierungsschritte (siehe Initialisierung) durchgeführt werden. Anschließend müssen die Eingaben aller Kennlinien (siehe Kennlinienvergabe) erfolgen.
- 5. Nach erfolgreicher Initialisierung und den Kennlinienvorgaben kann die Kaskade gestartet werden und das Master-BHKW beginnt mit der Übertragung der Leistungskennlinien an die jeweiligen Slave-BHKW e.
- 6. Besteht die Kommunikation zu einem Slave-BHKW, erscheint hier ein OK.
- 7. Sollte innerhalb einer kurzen Zeit keine Bestätigung von dem Slave-BHKW gesendet werden, erscheint eine Fehlermeldung. Bei einer solchen Fehlermeldung übergeht das Master-BHKW das fehlerbehaftete Slave-BHKW und gibt die vorgesehene Kennlinie an das nächste verfügbare Slave-BHKW weiter.

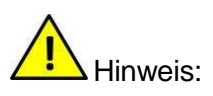

Die Leistungskennlinie (unter Einstellungen->Leistungskennlinie) kann bei Aktivierung der Kaskade nicht mehr manuell eingestellt werden, da diese regelmäßig überschrieben wird.

Hinweis Stromausfall:

Achtung ! Bei einem Stromausfall muss die Kaskadenregelung neu Initialisiert und die Anlagen entstört werden.

#### 1.6.6.3.2. Initialisierung

Bei Betätigen des Button "Initialisierung" erscheint nachfolgendes Fenster.

Für die Initialisierung muss zunächst die Anzahl der Teilnehmer/Slaves (Nicht Master) festgelegt werden (Punkt 1). Es können bis zu fünf Slave-BHKW'e der Kaskade hinzugefügt werden.

Beispiel: Eine Kaskadierung von z. B. drei BHKW'e beinhaltet ein Master-BHKW und zwei Slave-BHKW. Folglich handelt es sich um zwei einzutragende Teilnehmer.

Anschließend sind am Master-BHKW die IP- Adressen der einzelnen Slave-BHKW'e einzutragen (siehe Punkt 3). Die Reihenfolge kennzeichnet dabei die Identifikations- Nummer am Slave-BHKW. Die am Master-BHKW eingetragene IP-Nummer muss mit der am jeweiligen Slave-BHKW eingetragene IP-Nummer übereinstimmen.

Nach erfolgter Eingabe können die Teilnehmer gesucht werden und der Button "Start" (siehe Punkt 2) ist zu betätigen.

Bei erfolgreicher Initialisierung erscheint eine Bestätigung in einem grünen Feld (siehe Punkt 3/4). Ist ein Slave nicht aufgeschaltet, erscheint eine jeweilige und allgemeine Fehlermeldung.

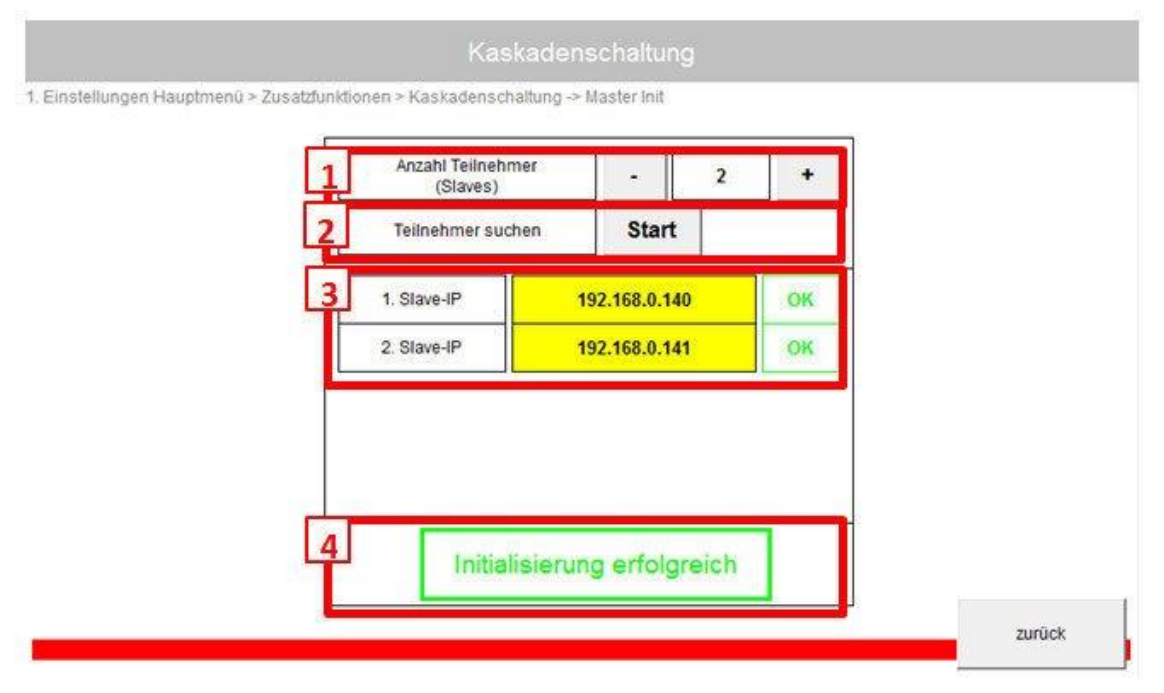

Abbildung 34: Menü - Kaskadenmanagement 2

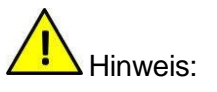

Die Slave-BHKW'e müssen vor der Initialisierung des Master-BHKW gestartet worden sein (siehe Abschnitt 6.7.3.2. Einstellung als Slave).

Bei fehlerhafter Initialisierung überprüfen Sie den LAN-Anschluss, die IP-Adressen und die dazugehörigen Slave-IDs.

#### 1.6.6.3.3. Kennlinienvergabe

Bei Betätigen des Button "Kennlinienvergabe öffnet sich nachfolgendes Fenster.

Bei der Kennlinienvergabe ist die Anzahl der einzustellenden Kennlinien gleich der Anzahl der BHKW'e in der Kaskade.

Die einzelnen Werte können im gelben Feld, wie z.B. der Modulationsanfangspunkt für BHKW-Platz-Nr. 1 (blaues Feld oder siehe Punkt 1) eingetragen werden. Dabei sollten Differenzen innerhalb der Kaskade von jeweils 5 Grad Celsius berücksichtigt werden. Die einzelnen Werte sind durch Antippen auf das jeweilige Feld veränderbar.

Die Vergabe der Kaskaden-Platznummern sowie der Kennlinien an die Teilnehmer hängt von der Betriebsstundenzahl der jeweiligen Teilnehmer ab und ist umgekehrt proportional. Der Teilnehmer mit der höchsten Betriebsstundenzahl bekommt die erste Platznummer und der Teilnehmer mit der niedrigsten Betriebsstundenzahl bekommt die letzte Platznummer.

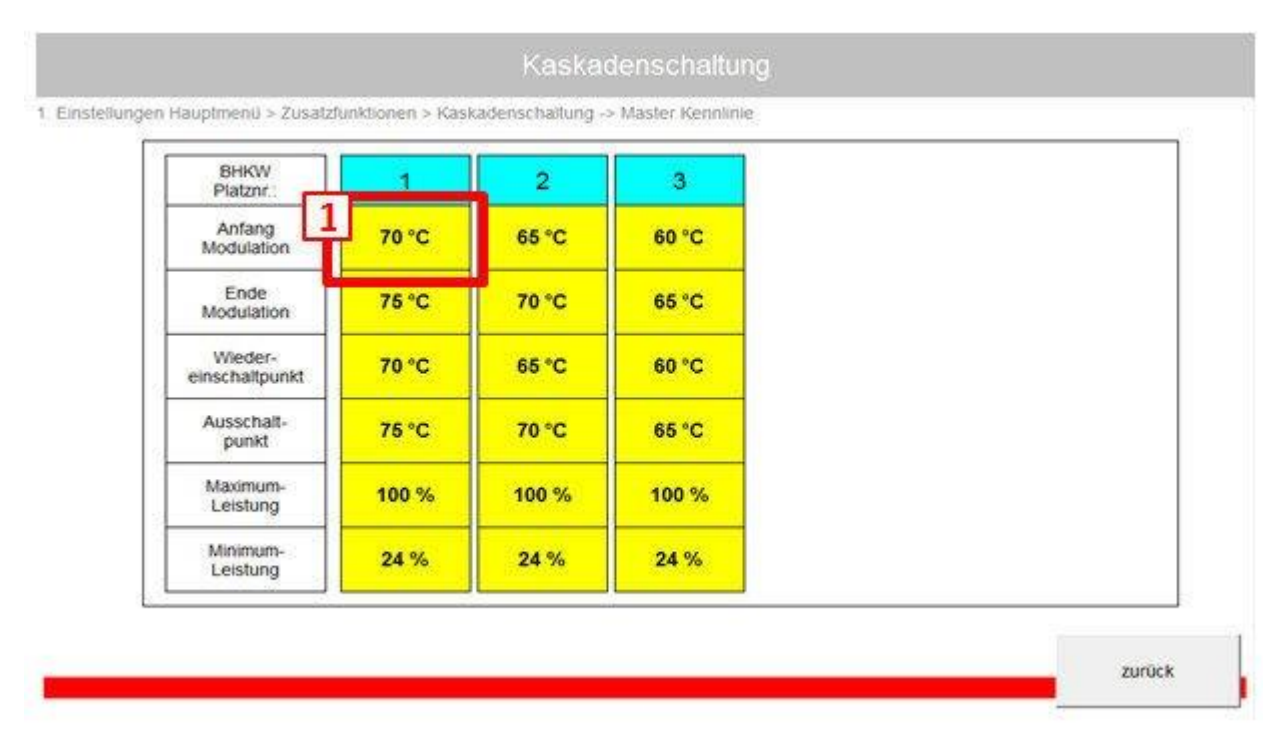

Abbildung 35: Menü - Kaskadenmanagement 3

Hinweis: - Stellen Sie die Kennlinien ein bevor Sie die Kaskade starten.

#### 1.6.6.3.4. Einstellung als Slave

Neben dem Master müssen die restlichen BHKW als Slave deklariert werden. Hierzu tippen Sie in dem Fenster "Kaskadenschaltung" den Button "SLAVE" an. Anschließend sind der "Aktuelle Kaskadenplatz", die "Master-IP" und die "Slave-ID" einzutragen.

Möglichkeit des Ein- oder Ausschaltens der Kaskadenfunktion.

Zeigt den Kaskadenplatz an. Der aktuelle Platz in der Kaskade hängt von der Betriebsstundenzahl des BHKW ab und ist veränderbar.

Einstellmöglichkeit der Kennzeichnung als Master-BHKW oder Slave-BHKW.

Bei der Einstellung als Slave-BHKW muss die IP-Adresse des Master-BHKW sowie die Slave Identifikationsnummer (ID) eingetragen werden.

Kaskadenfunktion starten oder stoppen.

Sobald die Kaskade aktiviert und gestartet wurde, wird die Leistungsübertragung überprüft. Ist alles in Ordnung, erscheint ein OK. Sollte innerhalb einer gewissen Zeit keine Vorgabe gesendet werden, erscheint ein Fehler und das BHKW nimmt die während der Initialisierung abgespeicherte Leistungskennlinie an.

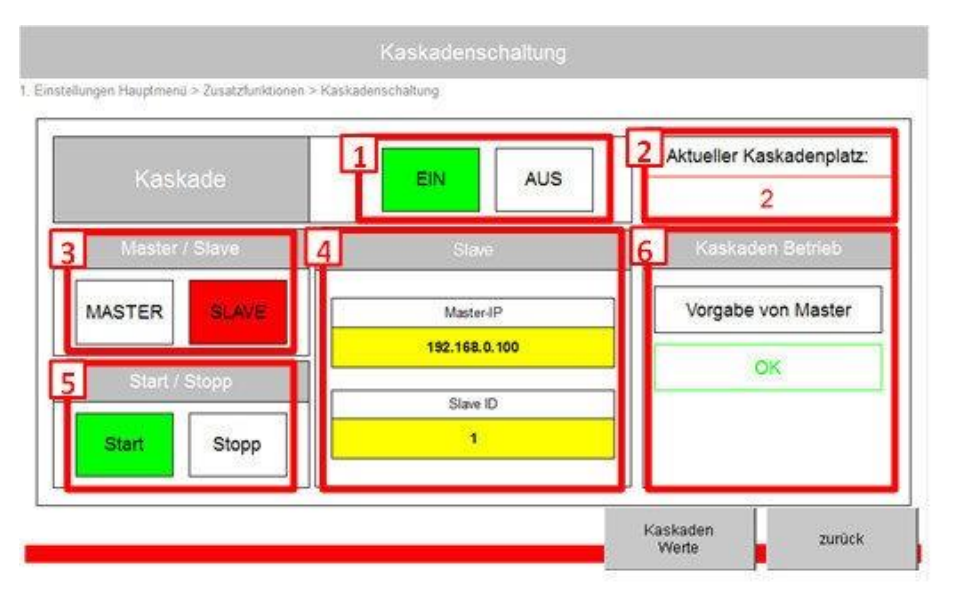

Abbildung 36: Menü - Kaskadenmanagement 4

#### 1.6.6.3.5. Kaskaden Werte

Bei Betätigung des Buttons "Kaskaden Werte" besteht die Möglichkeit, die aktuellen Werte / Parameter der eingestellten Kaskade des jeweiligen BHKW einzusehen.

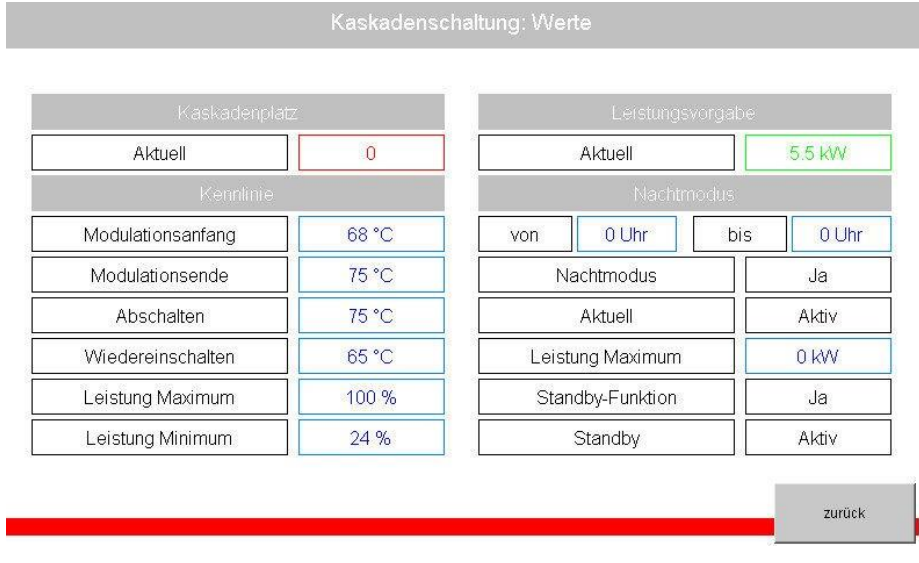

Abbildung 37: Menü -Kaskadenmanagement 5

#### 1.6.6.4 Wärmelastzuschaltung (optional für den Biogas- und/oder Klärgasbetrieb)

Diese Funktion erlaubt die Steuerung einer Notkühlung des BHKW Öko-Plus im Biogasund/oder Klärgasbetrieb. Ebenfalls kann diese Funktion optional auch zur Steuerung einer weiteren Heizkreis-Regelung genutzt werden.

Bei Betätigen des Buttons "Wärmelastzuschaltung" öffnet sich nachfolgendes Fenster.

Ist die Wärmelastzuschaltung aktiviert, wird unter dem Punkt "Zuschalten bei" eingestellt, bei welcher Rücklauftemperatur die Wärmelastzuschaltung erfolgen soll und unter "Mindestdauer" angegeben, über welchen Zeitraum diese Funktion aktiviert bleiben soll.

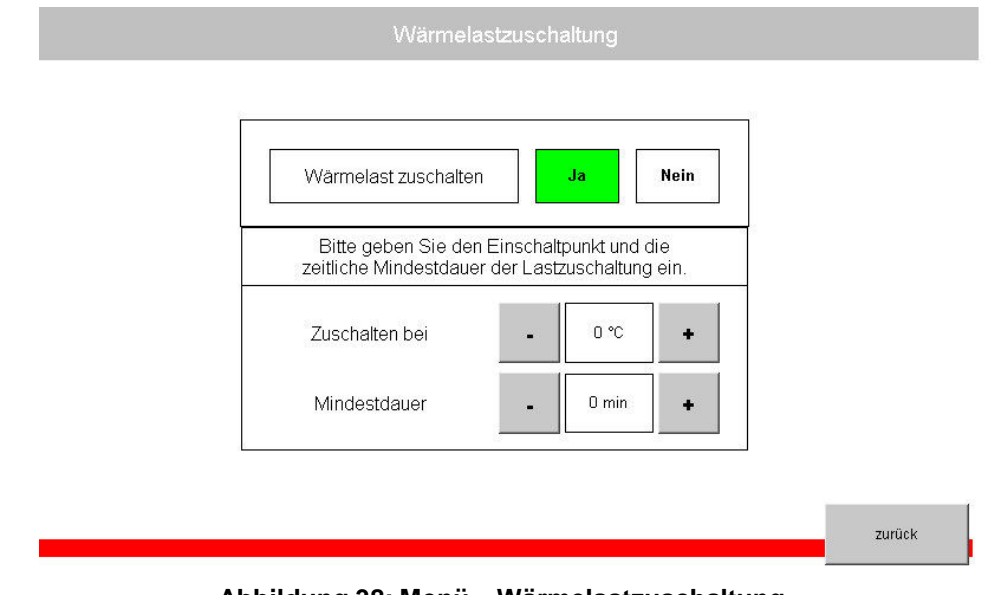

Abbildung 38: Menü – Wärmelastzuschaltung

#### 1.7 Benutzerebene 1

Nach Eingabe Ihres Passwortes für die Benutzerebene 1 verändert sich die Bezeichnung "Code" in "Setup". Beim nochmaligen Betätigen des Setup-Buttons erscheint das nachfolgende erweiterte Auswahlmenü:

| Leistungskennlinie | Ölwechsel        |
|--------------------|------------------|
| Fahrplan           | Serviceintervall |
| Uhrzeit / Datum    | Leistungsvorgabe |
| LAN                | Frischölpumpe    |
| Email              | Anlagenbetreiber |
| Zusatzfunktionen   |                  |

Abbildung 39: Menü - Benutzerebene 1

#### 1.7.1 Ölwechsel

| Einstellungen für a           | utomatischen Ölwechsel | Automatischen<br>Ölwechsel |
|-------------------------------|------------------------|----------------------------|
| Intervall                     | 2000 h                 | jetzt ausführen?           |
| Altölpumpzeit                 | 10 min                 | > nächste Seite            |
| Frischölpumpzeit              | 65 min                 |                            |
| Nachlaufzeit<br>Frischölpumpe | 2 sec                  | ]                          |
| Wartezeit<br>Ölniveau hoch    | 100 sec                | ]                          |

Abbildung 40: Menü – Ölwechsel

- 1. In diesem Bereich können Einstellungen für den automatischen Ölwechsel vorgenommen werden
- 2. Mit bestätigen die Buttons "nächste Seite" wird der automatische Ölwechsel durchgeführt.
- 1.7.2 Serviceintervall

Über den Menüpunkt Serviceintervall wird jede turnusmäßige Wartung erfasst. Bei jeder Wartung muss ein Ölwechsel erfolgen, welcher ebenfalls bestätigt wird.

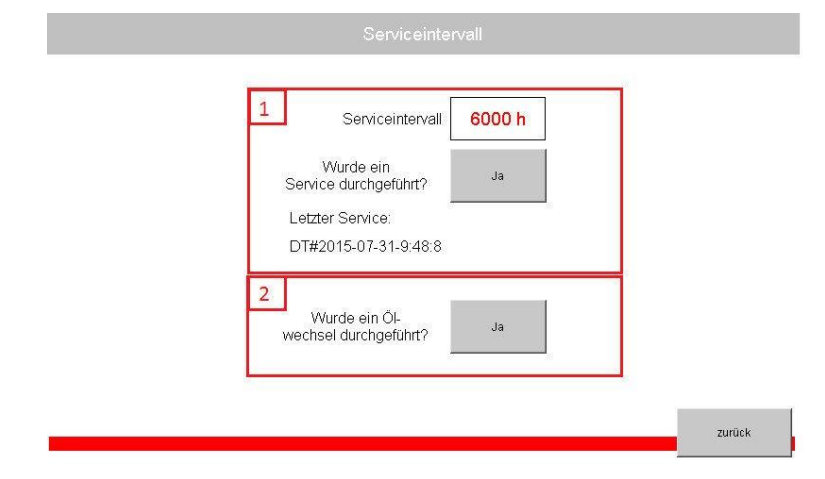

Abbildung 41: Menü – Serviceintervall

- 1. Bestätigung für Wartung
- 2. Bestätigung für Ölservice

#### 1.7.3 Leistungsvorgabe (extern)

- 1. Zeigt die aktuelle Einstellung der Leistungsvorgabe, in diesem Fall "Kennlinie". Das BHKW regelt automatisch nach Heizkreis-Rücklauftemperatur. Die Leistungsvorgabe lässt sich auch auf den "Handbetrieb" umstellen. Diese Einstellung dient zu Servicezwecken.
- Zeigt die Einstellungen eines möglichen Rundsteuerempfängers, welcher einer stromgeführten Betriebsweise des BHKW durch z. B. eines Energieversorgers oder Netzbetreiber dient.
- **3.** Zeigt die Einstellungen eines Eingangssignales z. B. von einem Bilanzpunktregler für eine stromgeführte Betriebsweise des BHKW durch den Betreiber.

| ungsvorgabe:  | Kennlinie | empfänger Ja Neir       |
|---------------|-----------|-------------------------|
| Kennlinie     | Hand      | K1 K2 K3 K4             |
| Sollleistung: | E 71250   | 0000                    |
|               | O.1 KW    | 3 Extern 4.20mA Ja Neir |
| Kennli        | inie      |                         |
|               |           | Eingangssignal.<br>1114 |

Abbildung 42: Menü - Leistungsvorgabe

## 1.7.4 Frischölpumpe (nur für Servicetechniker)

Neben dem Ölwechsel wird kontinuierlich das Ölniveau auf den Pegel überprüft. Sinkt dieser während des Betriebs auf "Tief" ab, wird automatisch Frischöl nachgefüllt. Kann innerhalb einer Prüfzeit der Pegel "Mitte" nicht erreicht werden, wird das BHKW gestoppt und eine Fehlermeldung (Fehler: Ölstandcheck, Fehlercode: 27) ausgegeben.

| Kontrollzeit<br>Ölniveau OK         | 1 min |  |
|-------------------------------------|-------|--|
| 2<br>Nachlaufzeit<br>Frischölpumpe  | 2 s   |  |
| 3<br>Toleranzzeit<br>Ölstandmaximum | 20 s  |  |

Abbildung 43: Menü – Frischölpumpe

- 1. Mit diesem Parameter kann der Prüfzyklus für den Motorölstand eingestellt werden.
- 2. Ist der Ölstand zu gering, wird für den vorgegeben Zeitraum Fischöl nachgefüllt.
- 3. Wenn der Nachfüllvorgang abgeschlossen ist, wird nach der vorgegebenen Toleranzzeit erneut der Ölstand geprüft.
  - Ölstand OK: Prüfzyklus wird gemäß vorgegebener Zeit gestartet.
  - Ölstand nicht OK: BHKW stoppt und eine Fehlermeldung (Fehler: Ölstandcheck, Fehlercode: 27) wird ausgegeben.

## 1.7.5 Anlagenbetreiber (nur für Servicetechniker)

Unter diesem Menüpunkt erfolgt die Eingabe des Anlagenbetreibers. Diese Einstellung erfolgt werkseitig und darf ausschließlich durch den Hersteller bzw. vom Hersteller zugelassenes und zertifiziertes Fachpersonal geändert werden.

|   | Anlagenbetreiber                                           |        |
|---|------------------------------------------------------------|--------|
|   |                                                            |        |
|   |                                                            |        |
|   | Eingabe Name des Anlagen-<br>betreibers (max. 40 Zeichen): |        |
| 8 |                                                            |        |
|   |                                                            |        |
|   |                                                            |        |
|   |                                                            | zurück |

Abbildung 44: Menü - Anlagenbetreiber

#### 1.8 Benutzerebene 2

Nach Eingabe Ihres Passwortes für die Benutzerebene 1 verändert sich die Bezeichnung "Code" in "Setup". Beim nochmaligen Betätigen des Setup-Buttons erscheint das nachfolgende erweiterte Auswahlmenü:

| Leistungskennlinie | Ölwechsel        | Temperaturkonfiguration    |
|--------------------|------------------|----------------------------|
| Fahrplan           | Serviceintervall | Handsteuerung              |
| Uhrzeit / Datum    | Leistungsvorgabe | Weitere Parameter          |
| LAN                | Frischölpumpe    | Parameter speichern / lade |
| Email              | Anlagenbetreiber |                            |
| Zusatzfunktionen   | Seriennummer     |                            |

Abbildung 45: Menü - Benutzerebene 2

#### 1.8.1 Seriennummer (nur für Servicetechniker)

Unter diesem Menüpunkt erfolgt die Eingabe der Seriennummer. Diese Einstellung erfolgt werkseitig und darf nicht verändert werden.

| Seriennummer                                |        |
|---------------------------------------------|--------|
|                                             |        |
|                                             |        |
|                                             |        |
| Eingabe der Seriennummer (max. 12 Zeichen): |        |
| PROTOTYP 1                                  |        |
|                                             |        |
|                                             |        |
|                                             |        |
|                                             | _      |
|                                             | zurück |
| Abbildung 46: Menü - Seriennummer           |        |
|                                             |        |

## 1.8.2 Temperaturkonfiguration (nur für Servicetechniker)

Ermöglicht das Kalibrieren der einzelnen Temperaturfühler und das Erstellen der Warnund Abschaltgrenzen sowie der Reaktionszeit.

|         | Abgas                  | Generator-<br>wicklung 1 | Generator-<br>wicklung 2 | Generator-<br>wicklung 3 | Öl.                  | Aktiviert |
|---------|------------------------|--------------------------|--------------------------|--------------------------|----------------------|-----------|
| Aktuell | 52.4 °C                | 26.1 °C                  | 116.8 °C                 | 53.2 °C                  | 51.5 °C              | 5 sec     |
| Warnung | 90.0 °C                | 130.0 °C                 | 130.0 °C                 | 130.0 °C                 | 123.0 °C             |           |
| Stopp   | 95.0 °C                | 135.0 °C                 | 135.0 °C                 | 135.0 °C                 | 128.0 °C             |           |
| Offset  | 0.0 °C                 | 0.0 °C                   | 0.0 °C                   | 0.0 °C                   | 0.0 °C               |           |
|         | Heizkreis-<br>rücklauf | Heizkreis-<br>vorlauf    | MKW-<br>Austritt         | MKW-<br>Eintritt         | ECT MKW-<br>Austritt |           |
| Aktuell | 52.6 °C                | 56.3 °C                  | 52.9 °C                  | 52.2 °C                  | 53 °C                |           |
| Warnung | 80.0 °C                | 100.0 °C                 | 103.0 °C                 | 97.0 °C                  |                      |           |
| Stopp   | 85.0 °C                | 105.0 °C                 | 107.0 °C                 | 102.0 °C                 |                      |           |
| Offset  | 0.0 °C                 | 0.0 °C                   | 0.0 °C                   | 0.0 °C                   |                      |           |

Abbildung 47: Menü - Temperaturkonfiguration

## 1.8.3 Handsteuerung (nur für Servicetechniker)

Versetzt das BHKW in den Modus der Handsteuerung und ermöglicht somit die Prüfung der einzelnen Komponenten. Diese Funktion darf ausschließlich durch den Hersteller bzw. vom Hersteller zugelassenes und zertifiziertes Fachpersonal genutzt werden.

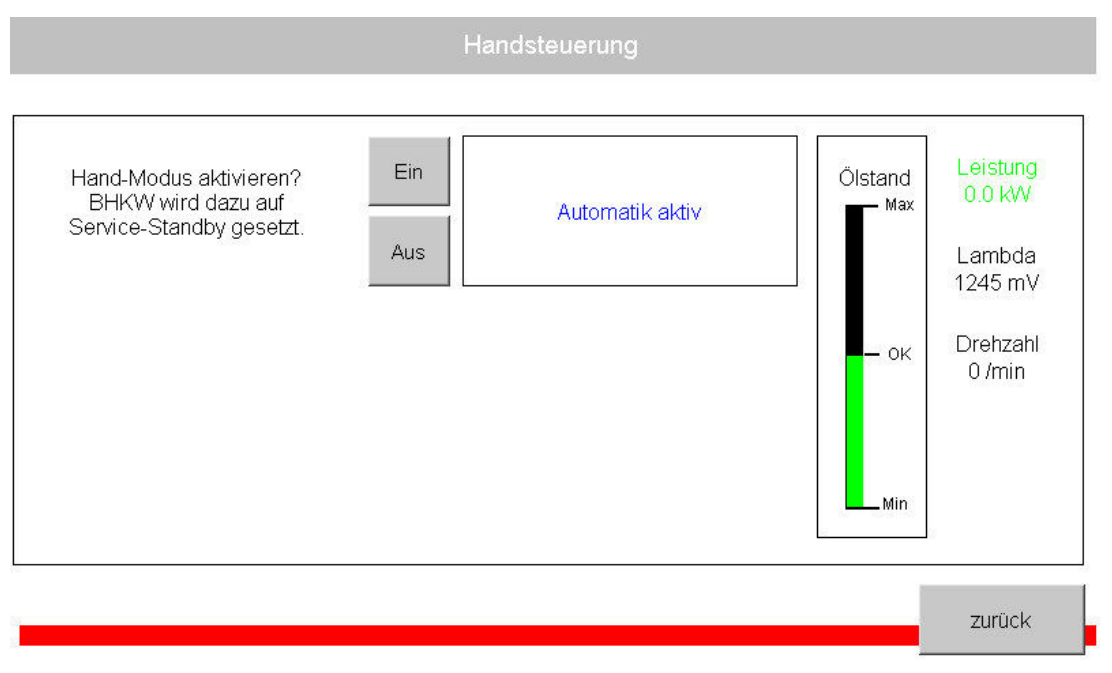

Abbildung 48: Menü – Handsteuerung 1

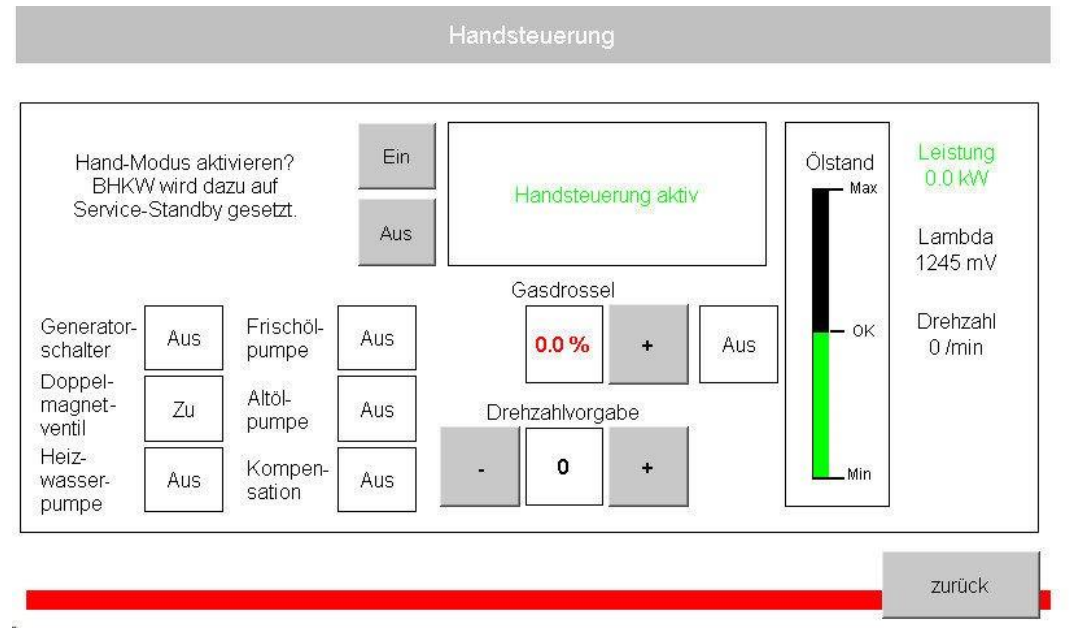

Abbildung 49: Handsteuerung 2

#### 1.8.4 Weitere Parameter (nur für Servicetechniker)

Unter diesem Menüpunkt können Änderungen an diversen Einstellparameter für den Automatik- und Regelungsbetrieb sowie für die Grundeinstellungen vorgenommen werden.

|  | Automatikbetrieb |  |
|--|------------------|--|
|  | Regelung         |  |
|  | Statistiken      |  |
|  | Sonstige         |  |
|  | ~                |  |

Abbildung 50: Menü - Weitere Parameter

#### 1.8.4.1 Automatikbetrieb (nur für Servicetechniker)

Unter diesem Menüpunkt können Änderungen an diversen nominalen Einstellparameter durchgeführt werden. Dies darf ausschließlich durch den Hersteller bzw. vom Hersteller zugelassenes und zertifiziertes Fachpersonal erfolgen.

Die Punkte 1 – 4 dienen der heizungsseitigen Optimierung. Alle anderen Parameter werden werkseitig eingestellt und dürfen nicht verändert werden.

| Position Gasdrossel<br>Startvorgang          | 15.0<br>%    | Leistungsreduktion<br>Faktor bei Warnung   | 0.60         | Nachlaufzeit Heizungs-<br>pumpe normal      | 1 m |
|----------------------------------------------|--------------|--------------------------------------------|--------------|---------------------------------------------|-----|
| Drehzahlvorgabe<br>Startvorgang              | 1505<br>/min | Mindestwirkleistung<br>Abschaltvorgang     | 5.0<br>kW    | 4 Nachlaufzeit Heizungs-<br>pumpe Hardstopp | 1 m |
| Sollwert Wirkleistung<br>Startvorgang        | 7.0<br>kW    | 1 Im Standby: Einschalt-<br>zeit Heizpumpe | 2 min        |                                             |     |
| Timer Motorkühl-<br>wasser Startvorgang      | 20<br>min    | 2 Im Standby: Ausschalt-<br>zeit Heizpumpe | 8 min        |                                             |     |
| Temperatur Motorkühl-<br>wasser Startvorgang | 40.0<br>°C   | Drehzahlkontrolle<br>Minimum               | 1450<br>/min |                                             |     |
| Timer Öl<br>Startvorgang                     | 20<br>min    | Drehzahlkontrolle<br>Maximum               | 1600<br>/min |                                             |     |
| Temperatur Öl<br>Startvorgang                | 45.0<br>°C   |                                            |              | đ.                                          |     |

Abbildung 51: Menü – Automatikbetrieb

- 1. Taktung Einschaltzeit der Heizpumpe
- 2. Taktung Ausschaltzeit der Heizpumpe
- 3. Nachlaufzeit der Heizpumpe beim Erreichen der Abschalttemperatur des Heizkreislaufes.
- 4. Nachlaufzeit der Heizpumpe bei Hardstopp

## 1.8.4.2 Regelung (nur für Servicetechniker)

Die Parameter für den Regelungsbetrieb sind werksseitig eingestellt und dürfen, mit Ausnahme von "Lambdawert Minimum" und "Lambdawert Maximum" zur Optimierung der Abgaswerte, nicht verändert werden.

| Drehzahlvorgabe<br>Minimum  | 1500<br>/min |  |  |
|-----------------------------|--------------|--|--|
| Drehzahlvorgabe<br>Maximum  | 1560<br>/min |  |  |
| Timer Drehzahl-<br>änderung | 3.0<br>sek   |  |  |
| Lambdawert<br>Minimum       | 50           |  |  |
| Lambdawert<br>Maximum       | 950          |  |  |

Abbildung 52: Regelung

zurück

## 1.8.4.3 Statistiken (nur für Servicetechniker

| 1          | Ölwechsel                 | 3 h     |
|------------|---------------------------|---------|
| 2          | Serviceintervall          | 3 h     |
| 3          | Betriebsstunden           | 6053 h  |
| 4          | Starts                    | 139     |
| 5          | Anzahl Ölwechsel          | 0       |
| <b>6</b> o | ffset Elektrische Energie | 0.0 kWh |
| 7          | Check Cycl                | e       |
|            | 18<br>125                 | cir     |

Anzeigefenster diverser Daten/Statistiken.

#### Abbildung 53: Menü – Statistik

- **1.** Zeigt die verbleibenden Betriebsstunden bis zum nächsten Ölwechsel an.
- 2. Zeigt die verbleibenden Betriebsstunden bis zum nächsten Serviceintervall an.
- 3. Zeigt die Anzahl der Betriebsstunden an.
- 4. Zeigt die Anzahl der Starts an.
- 5. Zeigt die Anzahl der bereits erfolgten Ölwechsel an.
- 6. In diesem Feld kann im Falle eines Stromzählerwechsels der Ausbauzählerstand des alten Stromzählers erfasst werden.
- Zeigt an wie schnell die Software arbeitet. Sämtliche Funktionen der Steuerung werden zyklisch abgearbeitet. In diesem Feld wird die durchschnittliche Zykluszeit (18 ms) und die maximale Zykluszeit (128 ms) angezeigt.

Alle Felder unter dem Menüpunkt Statistik sind bei Bedarf veränderbar. Änderungen dürfen ausschließlich durch den Hersteller bzw. vom Hersteller zugelassenes und zertifiziertes Fachpersonal erfolgen.

## 1.8.4.4 Sonstige (nur für Servicetechniker)

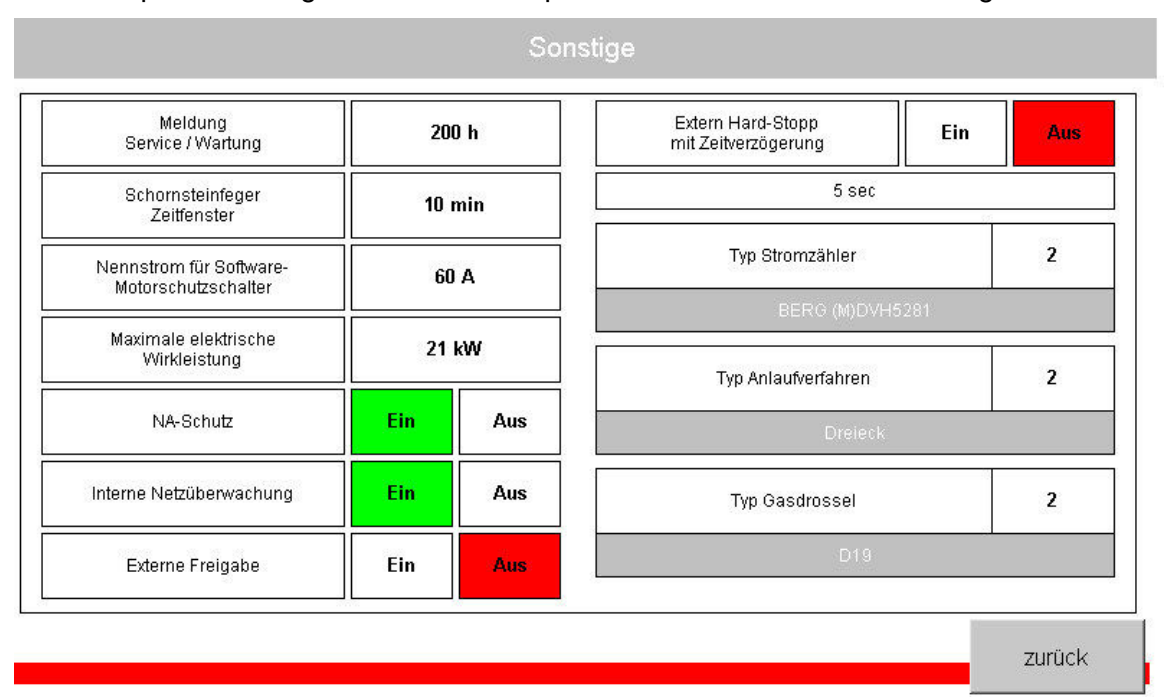

Der Menüpunkt Sonstiges enthält Einstellparameter für die Grundeinstellung vom BHKW.

Abbildung 54: Menü - Sonstiges

## 1.8.5 Parameter speichern / Laden (nur für Servicetechniker)

Sämtliche Einstellungen die am BHKW vorgenommen wurden, können unter diesem Menüpunkt gespeichert werden. Im Falle eines Stromausfalls werden die zuletzt gespeicherten Einstellparameter beim ersten Start geladen. Wurde keine Sicherung nach der Kalibrierung durchgeführt, wird das BHKW nach einem Stromausfall mit den Werkseinstellungen gestartet.

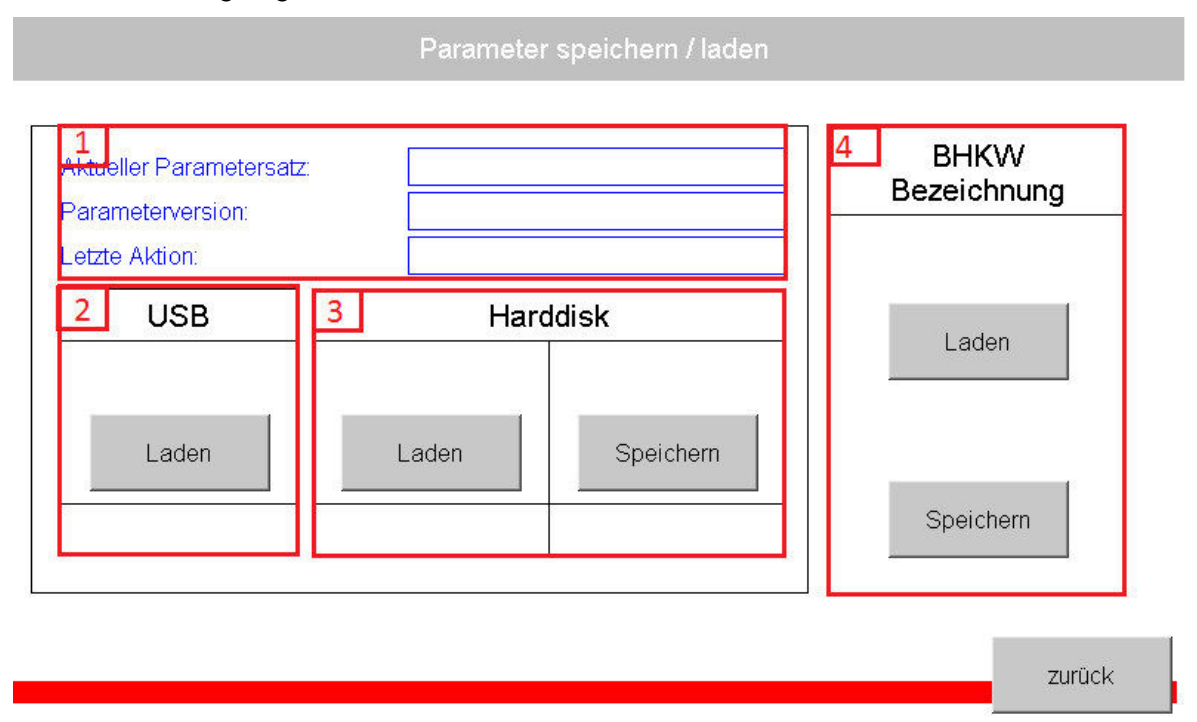

#### Abbildung 55: Menü - Parameter

- 1. Aktuelle Parameterangaben
- 2. Über diesen Menüpunkt können Softwareupdates und Einstellparameter geladen werden.
- 3. Laden und Speichern von / auf Harddisk von Einstellparametern
- 4. BHKW Bezeichnung laden / speichern

#### 1.9 Stopp-Modus / Fehler

Das BHKW besitzt viele Sicherheitsfunktionen und ist standardmäßig sensibel eingestellt. Dies garantiert einen hohen Schutz der verwendeten Bauteile. Die Sensibilität lässt sich jedoch von dem Servicetechniker / Werksmitarbeiter einstellen, sodass, je nach örtlichen Bedingungen, das BHKW angepasst werden kann.

Bei einem Fehler wird der Betrieb des BHKW in einem Schnellvorgang gestoppt, um Beschädigungen zu vermeiden. Es kann erst wieder gestartet werden, wenn keine aktuellen Fehler vorliegen.

Liegen eine oder mehrere aktuelle Fehler vor, wird dies auf dem Grundbild im Systemstatus mit dem Stopp-Symbol anzeigt.

#### 1.9.1 Fehlerfenster

Bei Klick auf das Stopp-Symbol im Grundbild erscheint ein Fenster mit den vorhandenen Fehlern (Punkt 1). Es gibt sechs aktuelle Fehlerseiten, welche mit der "vor >" bzw. "< zurück" Taste gewählt werden können (Punkt 2).

| Aktuelle Fehler |        |
|-----------------|--------|
| Seite: 1/6      |        |
| 1 Netzcheck     | Info   |
|                 |        |
|                 |        |
|                 |        |
|                 |        |
|                 |        |
|                 |        |
|                 |        |
| 2               |        |
| vor >           | zurück |

#### Abbildung 56: Menü - Fehlerbeispiel

Sie können nähere Infos zu den Fehlern einholen, indem Sie auf die "Info"-Taste klicken. Um das BHKW wieder in den fehlerfreien Status zu versetzen, kann der Fehler, sofern es die aktuelle Lage zulässt, mit "Reset" zurückgesetzt werden.

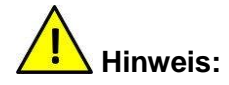

Alle Fehler werden in der Historie aufgezeichnet.

Bitte benachrichtigen Sie bei einem Fehler den Servicetechniker und nennen Sie den Fehler und den dazugehörigen Fehlercode.

Zur Beseitigung der Fehler folgen Sie bitte den Anweisungen auf dem Bildschirm.

In diesem Beispiel "Netzcheck" (Punkt 3) ist ein Fehler im angeschlossenen Versorgungsnetz entdeckt worden. Wenn das Netz keine Fehler mehr aufweist, kann der Fehler zurückgesetzt werden (Punkt 4).

| Netzcheck                                                                                                 |        |
|----------------------------------------------------------------------------------------------------|--------|
| <b>3</b><br>Der Netzcheck ist fehlgeschlagen.<br>Überprüfen Sie den elektrischen Anschluss an Ihrem BHKW. |        |
| 4<br>Reset                                                                                                |        |
|                                                                                                    | zurück |

Abbildung 57: Menü - Fehlerbeispiel

#### 1.9.2 Fehlerliste

Auflistung aller möglichen Fehlermeldungen. Bitte geben Sie den Fehlercode (Nr.) auf Nachfrage durch den Servicetechniker an.

| Nr. | Fehlermeldung                                                    |  |  |  |
|-----|------------------------------------------------------------------|--|--|--|
| 1   | Netzcheck                                                        |  |  |  |
| (2) | (ECU Details)                                                    |  |  |  |
| 3   | Ölwechselintervall                                               |  |  |  |
| 4   | Keine Kontrollzeit Frischölpumpe                                 |  |  |  |
| 5   | Keine Nachlaufzeit Frischölpumpe                                 |  |  |  |
| 6   | Keine Toleranzzeit Ölstandsmaximum                               |  |  |  |
| 7   | Ölstandsmaximum zu lang                                          |  |  |  |
| 8   | Startvorgang: Drehzahl nicht erreicht                            |  |  |  |
| 9   | Startvorgang: Gasdruck nicht erreicht                            |  |  |  |
| 10  | Startvorgang: Generatoreinspeisung nicht erreicht                |  |  |  |
| 11  | Startvorgang: Generatoreinspeisung 4kW nicht erreicht            |  |  |  |
| 12  | Startvorgang: Temperatur Motorkühlwasser-Eintritt nicht erreicht |  |  |  |
| 13  | Startvorgang: Temperatur Öl nicht erreicht                       |  |  |  |
| 14  | Regelbetrieb: Keine Generatoreinspeisung                         |  |  |  |
| 15  | Motoröldruck                                                     |  |  |  |
| 16  | Kühlwasserdruck                                                  |  |  |  |
| 17  | Temperatur Motorkühlwasser Eintritt                              |  |  |  |
| 18  | Temperatur Motorkühlwasser Austritt                              |  |  |  |
| 19  | Temperatur Öl                                                    |  |  |  |
| 20  | Temperatur Abgas                                                 |  |  |  |
| 21  | Temperatur Generatorwicklung 1                                   |  |  |  |
| 22  | Temperatur Generatorwicklung 2                                   |  |  |  |
| 23  | Temperatur Generatorwicklung 3                                   |  |  |  |
| 24  | Temperatur Heizkreisrücklauf                                     |  |  |  |
| 25  | Temperatur Heizkreisvorlauf                                      |  |  |  |
| 26  | Netz-Anschluss-Schutzeinrichtung (NA, BISI)                      |  |  |  |
| 27  | Ölstandcheck                                                     |  |  |  |
| 28  | Parameter-Initialisierungsfehler                                 |  |  |  |
| 29  | Drehzahl unter Minimum                                           |  |  |  |
| 30  | Drehzahl über Maximum                                            |  |  |  |
| 31  | Startvorgang Stern-Dreieck Umschaltung                           |  |  |  |
| 32  | Strom Unsymmetrie                                                |  |  |  |
| 33  | Lambdawert Abweichung                                            |  |  |  |
| 34  | Meldung Sanftanlasser                                            |  |  |  |
| 35  | Kabel Ölstand                                                    |  |  |  |
| 36  | Anfrage Kaskade Master                                           |  |  |  |
| 37  | Software – Motorschutzschalter                                   |  |  |  |
| 38  | Stromausfall L1                                                  |  |  |  |
| 39  | Stromausfall L2                                                  |  |  |  |
| 40  | Stromausfall L3                                                  |  |  |  |
|     | Tabelle 1: Fehlermeldung                                         |  |  |  |

#### 1.10 Warnung

Das BHKW gibt Warnmeldungen aus, sobald sich systemrelevante Werte einem kritischen Zustand nähern.

Liegen eine oder mehrere Warnungen vor, wird dies auf dem Grundbild im Systemstatus mit gelben Warndreieck anzeigt.

#### Warnungsfenster

Bei Klick auf das Warndreiecks-Symbol im Grundbild erscheint ein Fenster mit den anstehenden Fehlern (Punkt 1). Es gibt zwei aktuelle Warnseiten, welche mit der "vor >" bzw. "< zurück" Taste gewählt werden können (Punkt 2).

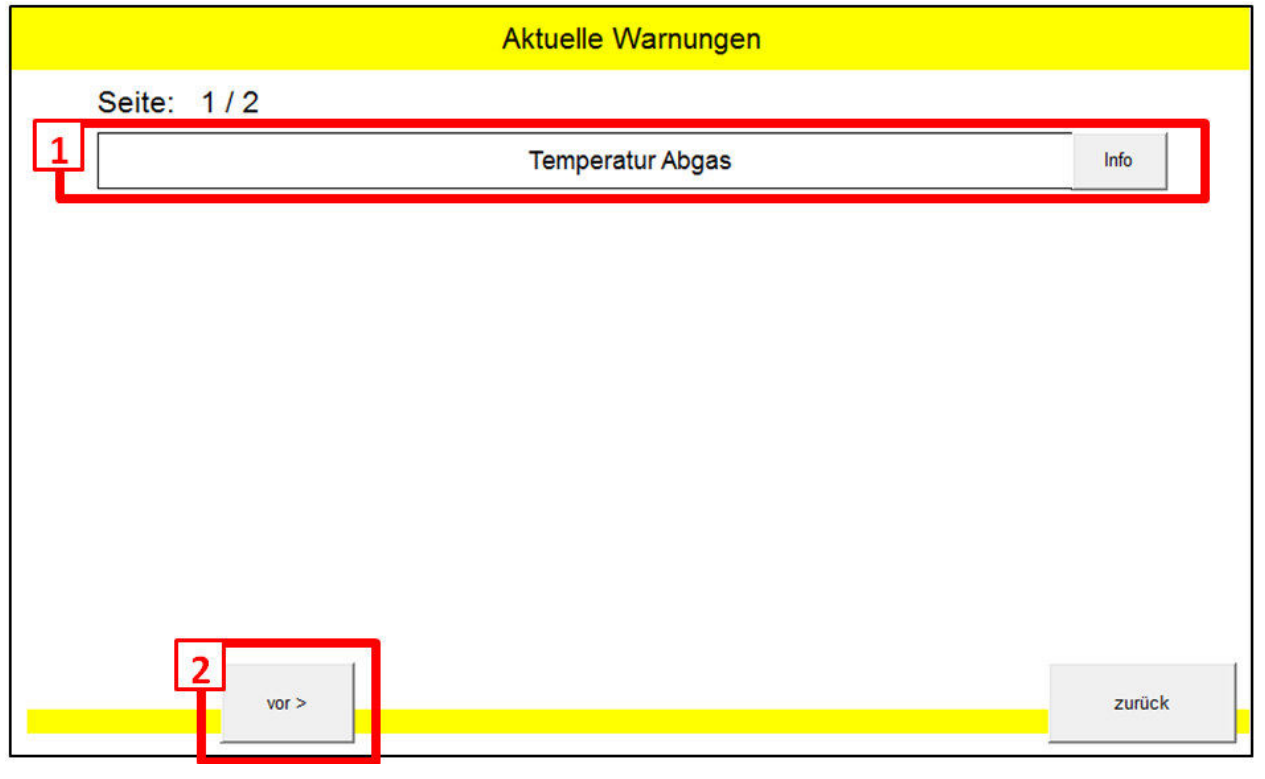

Abbildung 58: Menü - Warung Beispiel

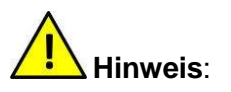

Alle Warnungen werden in der Historie aufgezeichnet.

Bei Temperatur-Warnungen wird das BHKW automatisch in der Leistung gesenkt, bis die Temperaturen wieder normale Werte erreicht haben.

Sie können nähere Infos zu den Warnungen einholen, indem Sie auf die "Info"-Taste klicken.

Im Fall von erhöhten Temperaturen, wie hier im Beispiel die Abgastemperatur (Punkt 3), wird das BHKW in seiner Leistung gedrosselt, bis der Normalzustand wieder hergestellt wurde. Die Warnmeldung erlischt anschließend automatisch.

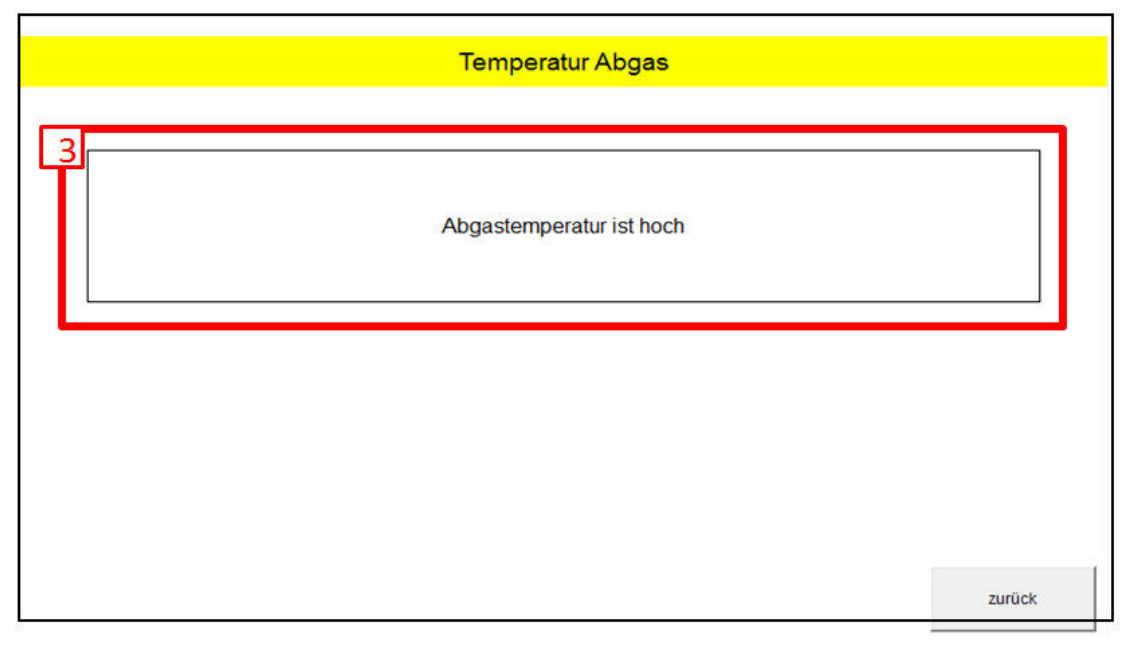

#### Abbildung 59: Menü - Warung Beispiel 2

#### 1.10.1 Warnliste

Auflistung aller möglichen Warnmeldungen. Bitte geben Sie den Warncode (Nr.) auf Nachfrage durch den Servicetechniker an.

| Nr.   | Warnmeldung                                |  |  |  |
|-------|--------------------------------------------|--|--|--|
| 1     | Serviceintervall                           |  |  |  |
| 2     | Öltank leer                                |  |  |  |
| 3     | Temperatur Motorkühlwasser-Eintritt        |  |  |  |
| 4     | Temperatur Motorkühlwasser-Austritt        |  |  |  |
| 5     | Temperatur Öl                              |  |  |  |
| 6     | Temperatur Abgas                           |  |  |  |
| 7     | Temperatur Generatorwicklung 1             |  |  |  |
| 8     | Temperatur Generatorwicklung 2             |  |  |  |
| 9     | Temperatur Generatorwicklung 3             |  |  |  |
| 10    | Temperatur Heizkreisrücklauf               |  |  |  |
| 11    | Temperatur Heizkreisvorlauf                |  |  |  |
| 12    | Hohe Lambdaabweichung                      |  |  |  |
| 13    | Hohe Strom-Unsymmetrie                     |  |  |  |
| 14    | Überfrequenz                               |  |  |  |
| 15-15 | Kaskade: Slave Teilnehmer 15 ausgefallen   |  |  |  |
| 16    | Kaskade: Keine Datenübertragung von Master |  |  |  |

#### Tabelle 2: Warnmeldung

## 1.11 Automatischer Ölwechsel

Bei Ablauf des Ölwechselintervalls wird das BHKW langsam in den Ruhezustand (Standby) versetzt. Es folgt eine automatische Routine, mit der das Altöl gegen Frischöl ausgetauscht wird. Alle Parameterwerte sind standardmäßig erhalten oder wurden von Ihrem Servicetechniker angepasst.

Die Ölwechsel-Routine ist so ausgelegt, dass eine maximale Sicherheit für den Motor gewährleistet wird. Sie dauert erfahrungsgemäß zwischen 1h-1,5h.

|       | Überprüfung auf Parametereingabe: Pumpzeiteinstellung, Pumpzeitwiederholung                                                                                                    |  |  |  |  |  |
|-------|----------------------------------------------------------------------------------------------------|--|--|--|--|--|
| Esv   | Es wird nur die Zeit bis zum nächsten Ölwechsel gezählt, in welcher der Motor eingeschaltet ist                                                                                                    |  |  |  |  |  |
|       | Wenn Intervall abgelaufen ist:                                                                                                    |  |  |  |  |  |
| 1     | BHKW wird in Standby geschaltet.                                                                                                    |  |  |  |  |  |
| 2     | 2 Möglichkeiten: Hand und Automatikeinstellung                                                                                                    |  |  |  |  |  |
| 3     | Automatik:                                                                                                    |  |  |  |  |  |
| 3.1   | 1 Minute Wartezeit                                                                                                    |  |  |  |  |  |
| 3.2   | Altöl herauspumpen und warten, bis die eingestellte Altölpumpzeit abgelaufen ist                                                                                                    |  |  |  |  |  |
| 3.3   | 1 Minute Wartezeit                                                                                                    |  |  |  |  |  |
| 3.4   | Es wird solange Frischöl nachgepumpt, bis das Ölniveau "Hoch" erreicht wird. Ist dieser<br>erreicht, schaltet die Frischölpumpe mit einer Nachlaufzeit (Standard: 2 Sekunden) ab.<br>Es wird eine Prüfzeit gestartet, in der abgewartet wird um sicher zu gehen, dass das<br>Ölniveau weiter hoch ist. Wenn das Niveau zwischenzeitig absinkt, wird erneut Frischöl<br>nachgefüllt und die eingestellte Prüfzeit neu gestartet. |  |  |  |  |  |
| 3.4.1 | <u>Möglichkeit 1:</u> Läuft die maximale Kontrollzeit währenddessen ab, wird geschaut, ob Öl-<br>niveau "Mitte" erreicht ist. Ist diese erreicht, wird eine Warnung heraus gegeben. Ist diese<br>nicht erreicht, wird ein Fehler herausgegeben. Bei Warnung wird der Standby-Betrieb zu-<br>rückgesetzt und das BHKW läuft wieder an, bei Fehler bleibt das BHKW aus.                                                           |  |  |  |  |  |
| 3.4.2 | Möglichkeit 2: Steht das Ölniveau "Hoch" während der gesamten Prüfzeit an, wird die Ölwechselroutine erfolgreich beendet und das BHKW erneut gestartet.                                                                                                    |  |  |  |  |  |
| ^     |                                                                                                    |  |  |  |  |  |

## Hinweis:

-In den Standardeinstellungen wird alle .2000 Betriebsstunden ein Ölwechsel durchgeführt. Nach 6.000 Betriebsstunden steht eine Wartung durch den Servicetechniker an. Fallen diese beiden Ereignisse zusammen, bleibt das BHKW ausgeschaltet bis der Service durchgeführt worden ist. Dies garantiert eine ausreichende Menge an Frischöl für den Betrieb.

#### 1.12 Parameterliste

Die Parameterliste umfasst alle Parameter der Steuerung. Der Zugriff ist jedoch durch passwortgeschützte Benutzerebenen beschränkt. Die Parameter können in den einzelnen, weiterführenden Fenstern von "Setup" verändert werden.

#### Benutzerebenen

- 0: Standard, frei
- 1: Servicetechniker
- 2: Werksmitarbeiter, Entwicklung

## 1.12.1 Benutzerebene: 0

| Nr. | Parameter                                   |     | Funktion              |
|-----|---------------------------------------------|-----|-----------------------|
| 1   | Temperatur Anfang Modulation                | °C  |                       |
| 2   | Temperatur Ende Modulation                  | С°  |                       |
| 3   | Elektrische Leistung MAX Prozent            | %   | l eistungskennlinie   |
| 4   | Elektrische Leistung MIN Prozent            | %   | Leistungskerminne     |
| 5   | Heizkreisrücklauf Abschalttemperatur        | С°  |                       |
| 6   | Heizkreisrücklauf Wiedereinschalttemperatur | С°  |                       |
| 7   | Kesselsperre Aktiv                          | -   |                       |
| 8   | Kesselsperre EIN                            | С°  | Kesselsperre          |
| 9   | Kesselsperre AUS                            | С°  |                       |
| 10  | Fahrplan Art                                | -   | Fahrplan              |
| 11  | Zeitfenster 13: Aktiv                       |     |                       |
| 12  | Zeitfenster 13: Stunde von                  | h   |                       |
| 13  | Zeitfenster 13: Minute von                  | min |                       |
| 14  | Zeitfenster 13: Stunde bis                  | h   | Fahrplan: Laglich     |
| 15  | Zeitfenster 13: Minute bis                  | min |                       |
| 16  | Zeitfenster 13: Standby aktiv               | -   |                       |
| 17  | Zeitfenster 13: Maximalleistung             | kW  |                       |
| 18  | Zeitfenster Mo So, 13: Aktiv                |     |                       |
| 19  | Zeitfenster Mo So, 13: Stunde von           | h   |                       |
| 20  | Zeitfenster Mo So, 13: Minute von           | min |                       |
| 21  | Zeitfenster Mo So, 13: Stunde bis           | h   | Fahrplan: Wöchentlich |
| 22  | Zeitfenster Mo So, 13: Minute bis           | min |                       |
| 23  | Zeitfenster Mo So, 13: Standby aktiv        | -   | ]                     |
| 24  | Zeitfenster Mo So, 13: Maximalleistung      | kW  |                       |

Tabelle 3: Benutzerebene 0

#### 1.12.2 Benutzerebene: 1

| Nr. | Parameter                    |     | Funktion            |
|-----|------------------------------|-----|---------------------|
| 25  | Intervallzeit                | h   |                     |
| 26  | Altöl-Pumpzeit               | min |                     |
| 27  | Kontrollzeit Frischölpumpe   | min | Ölwechsel           |
| 28  | Nachlaufzeit Frischölpumpe   | sek |                     |
| 29  | Wartezeit Ölniveau "Hoch"    | sek |                     |
| 30  | Serviceintervallzeit         | h   | Serviceintervall    |
| 31  | Kontrollzeit Frischölpumpe   | min |                     |
| 32  | Nachlaufzeit Frischölpumpe   | sek | Frischölnachfüllung |
| 33  | Toleranzzeit Ölniveau "Hoch" | sek |                     |
| 34  | Name Anlagenbetreiber        |     | Anlagenbetreiber    |

Tabelle 4: Benutzerebene 1

## 1.12.3 Benutzerebene: 2

| Nr. | Parameter                                |         | Funktion                     |
|-----|------------------------------------------|---------|------------------------------|
| 35  | Position Gasdrossel Start                | %       |                              |
| 36  | Drehzahlvorgabe Start                    | U / min |                              |
| 37  | Wirkleistung Sollwert Start              | kW      |                              |
| 38  | Timer Motorkühlwassereintritt Start      | min     | Automatikbetrieb: Startphase |
| 39  | Temperatur Motorkühlwassereintritt Start | °C      |                              |
| 40  | Timer Öl Start                           | min     |                              |
| 41  | Temperatur Öl Start                      | °C      |                              |
| 42  | Leistung Sollwert Multiplikator          | °C      | Automatikhotriah: Pagalung   |
| 43  | Mindestwirkleistung Abschaltung          | kW      | Automatikbetheb. Regelung    |
| 44  | Einschaltdauer Heizpumpe Standby         | min     | Standby                      |
| 45  | Ausschaltdauer Heizpumpe Standby         | min     | Statuby                      |
| 46  | Temperatur Motorkühlwasser Eintritt      | °C      |                              |
| 47  | Temperatur Motorkühlwasser Austritt      | °C      |                              |
| 48  | Temperatur Öl                            | °C      |                              |
| 49  | Temperatur Abgas                         | °C      |                              |
| 50  | Temperatur Generatorwicklung 1           | °C      | Grenzwerte Warnung           |
| 51  | Temperatur Generatorwicklung 2           | °C      |                              |
| 52  | Temperatur Generatorwicklung 3           | °C      |                              |
| 53  | Temperatur Heizkreisrücklauf             | °C      |                              |
| 54  | Temperatur Heizkreisvorlauf              | °C      |                              |
| 55  | Temperatur Motorkühlwasser Eintritt      | °C      |                              |
| 56  | Temperatur Motorkühlwasser Austritt      | °C      |                              |
| 57  | Temperatur Öl                            | °C      |                              |
| 58  | Temperatur Abgas                         | °C      |                              |
| 59  | Temperatur Generatorwicklung 1           | °C      | Grenzwerte Stopp             |
| 60  | Temperatur Generatorwicklung 2           | °C      |                              |
| 61  | Temperatur Generatorwicklung 3           | °C      |                              |
| 62  | Temperatur Heizkreisrücklauf             | °C      |                              |
| 63  | Temperatur Heizkreisvorlauf              | °C      |                              |
| 64  | Temperatur Motorkühlwasser Eintritt      | °C      |                              |

|    |                                          | 1       | , , , , , , , , , , , , , , , , , , , , |
|----|------------------------------------------|---------|-----------------------------------------|
| 65 | Temperatur Motorkühlwasser Austritt      | °C      |                                         |
| 66 | Temperatur Öl                            | °C      |                                         |
| 67 | Temperatur Abgas                         | °C      |                                         |
| 68 | Temperatur Generatorwicklung 1           | °C      | Offset                                  |
| 69 | Temperatur Generatorwicklung 2           | °C      |                                         |
| 70 | Temperatur Generatorwicklung 3           | °C      |                                         |
| 71 | Temperatur Heizkreisrücklauf             | °C      |                                         |
| 72 | Temperatur Heizkreisvorlauf              | °C      |                                         |
| 73 | Drehzahlvorgabe Minimum                  | U / min |                                         |
| 74 | Drehzahlvorgabe Maximum                  | U /min  |                                         |
| 75 | Stopp Software-Motorschutzschalter       | А       |                                         |
| 76 | Timer Drehzahländerung                   | Se      | Regelung Leistung / Lambda              |
| 77 | Lambda Minimum                           | mV      |                                         |
| 78 | Lambda Maximum                           | mV      |                                         |
| 79 | Schrittgrößenänderung Gasdrossel langsam | %       |                                         |
| 80 | Timer Gasdrosseländerung langsam         | sek     |                                         |
| 81 | Schrittgrößenänderung Gasdrossel schnell | %       |                                         |
| 82 | Timer Gasdrosseländerung schnell         | sek     |                                         |

Tabelle 5: Benutzerebene 2

## 1.13 Normen

Die Steuerung erfüllt folgende Normen:

DIN EN ISO 12100 / DIN EN 954-1 Sicherheit von Maschinen

DIN EN60204 Elektrische Ausrüstung von Industriemaschinen

EN 50081-2 / EN 50082-2 Elektromagnetische Verträglichkeit (EMV)